### White paper for Analytics & Reports

## Project Name: XBRL Implementation For Capital Market Authority Oman

April 2021 Version No: 1.4

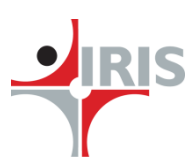

IRIS Business Services Limited

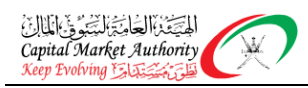

• IRIS

#### **Table of Contents**

| 1           | INTRODUCTION                               | 3                       |
|-------------|--------------------------------------------|-------------------------|
| 1 1         | Purpose                                    | 3                       |
| 1.2         | Overview                                   |                         |
| 1.3         | Assumptions                                |                         |
|             | 1                                          |                         |
| 2           | REPORTS AND ANALYTICS                      | 6                       |
|             |                                            |                         |
| 2.1         | Market Synopsis                            | 7                       |
| 2           | 2.1.1 Report Name: Market (Delayed Data)   | 7                       |
| 2           | 2.1.2 Report Name: Trade Summary           | 9                       |
| 2.2         | News                                       |                         |
| 2           | 2.2.1 Report Name: News                    |                         |
|             |                                            |                         |
| 2.3         | Corporate Actions                          |                         |
| 2           | 2.3.1 Report Name: Dividends               |                         |
| 2           | 2.3.2 Report Name: Results                 |                         |
| 2.4]        | Equity Securities: Listed Entities         |                         |
| 2           | 2.4.1 Report Name: Dashboard               |                         |
| 2           | 2.4.2 Report Name: Listed Entities         |                         |
| 2           | 2.4.3 Report Name: Investor Ownership      |                         |
| 2           | 2.4.4 Report Name: Listed Company Snapshot |                         |
| 2           | 2.4.5 Report Name: Listed Entity Profile   |                         |
| 2           | 2.4.6 Report Name: Financial Information   |                         |
| 2           | 2.4.7 Report Name: Shareholding            |                         |
| 2           | 2.4.8 Report Name: Resources               |                         |
| 25          | Sanaanan                                   | 29                      |
| د. <i>د</i> | Suttine                                    | unad antitias/Invastman |
| -<br>f      | Sunds/Listed Bond Issuers                  | 28                      |
| 1           | 2.5.2 Market Inday                         |                         |
| 2           |                                            |                         |
| 2.6         | Custom ratios and scores                   |                         |
| 2           | 2.6.1 Custom Ratios and Scores             |                         |
| 27          | Investor Relation Reports                  | 18                      |
| 2.7<br>0    | 271 Investor Relation Reports              |                         |
| 4           |                                            |                         |

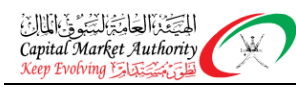

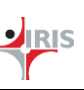

#### **1 INTRODUCTION**

The Capital Market Authority (CMA) of Oman has embarked on a project to implement a new age e-filing platform based on the XBRL information standard. As a result of this, they will receive granular data from the entities they regulate. They are now planning a tool which would allow them to mash different information streams and provide this information to investors/users through a portal. The purpose of this note is to let investors/analysts know the functionality of the portal as well as the data sets. We also wish to invite comments/feedback/suggestions from the user community on how we could make this portal better.

Also please note that while CMA collects a lot of data, only such information/data as can be published in the public domain will be published on the portal.

#### **1.1 PURPOSE**

The Financial, non-financial and market data related to the entities will be made available in the analytical platform for analysis purpose. This analytical platform will help business users from regulators, financial analysts and other users to analyse the data. The different sets of reports will be made available for the users. The details regarding those reports are mentioned in the latter section of the document.

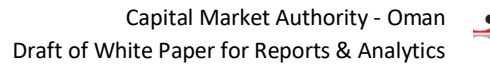

#### **1.2 OVERVIEW**

المتيقد العامية البتكوة بالمالان

Capital Market Authority

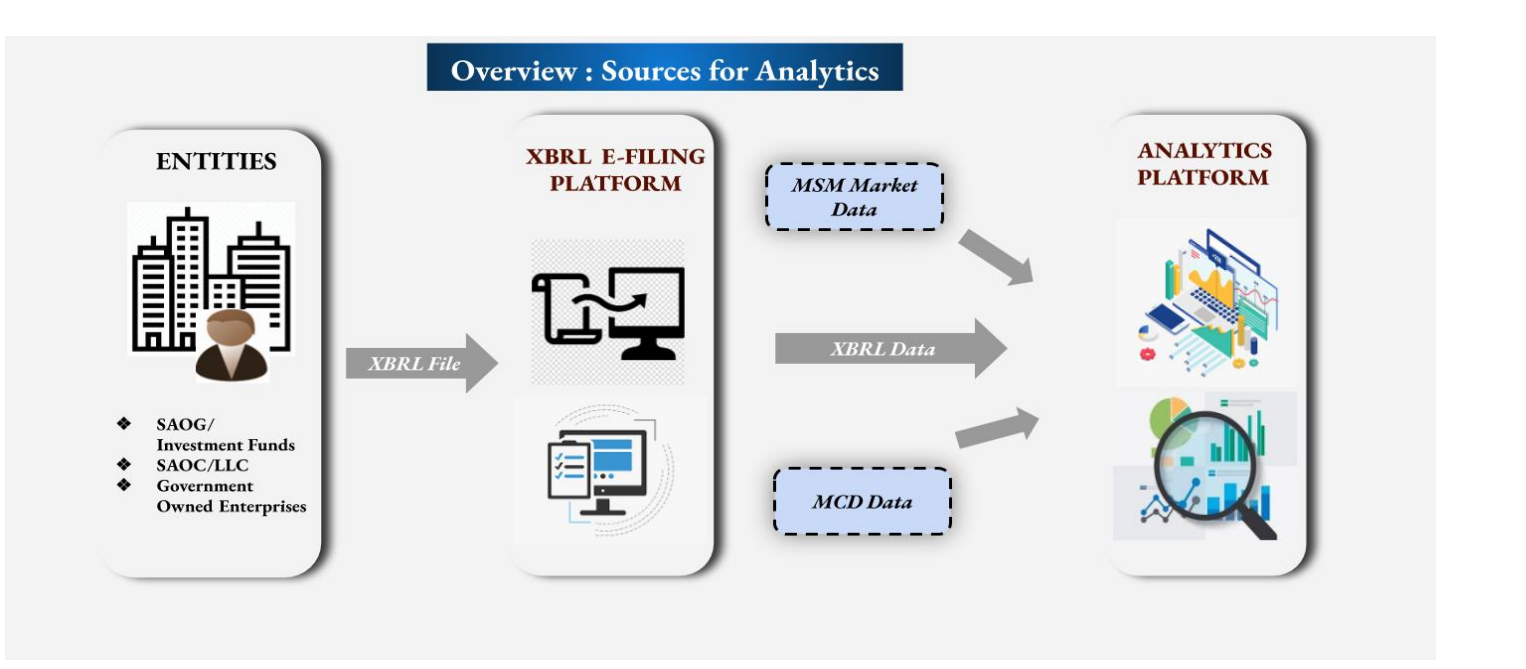

- The Entities will submit their financial information in XBRL format and non-financial information in relevant format with regulators via XBRL E-Filing platform.
- The MSM (Muscat security market) market data and MCD (Muscat clearing and depository) data will be fetched from MSM and MCD respectively via API's.
- All the collected data like XBRL and non-financial data from XBRL E-Filing platform, Market data from MSM and MCD data will be made available on the common analytics platform in the form of reports. These reports will be made available to the various users for analysis purpose.
- Only data which can be published on the public domain will be published and available.
- The reports would allow a user to drill down (from Industry aggregates) or drill up from a company to the industry.

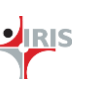

#### Glossary of Terms

| Term/Acronym | Definition   |                                        |            |      |     |              |  |  |  |  |  |
|--------------|--------------|----------------------------------------|------------|------|-----|--------------|--|--|--|--|--|
| XBRL         | extensible B | extensible Business Reporting Language |            |      |     |              |  |  |  |  |  |
| API          | Application  | programming                            | interface: | used | for | transferring |  |  |  |  |  |
|              | information  |                                        |            |      |     |              |  |  |  |  |  |

#### **1.3 ASSUMPTIONS**

- Requirements get signed off within time and not deviate from the agreed upon scope
- Requirements should be synced with project stakeholders
- The data for the mentioned reports should be made available from different sources such as MSM, MCD and CMA
- The market related data would be refreshed at EOD and so the analytics platform shall consists the previous day's market information
- The subscription for any reports cannot be initiated from this platform also the same is not part of the current scope.
- All the provided Screenshots/wireframes for the reports attached in this document are just for reference purpose, CMA logo and design theme will be applied once the Analytics & Reports module is released to CMA.
- All the Data and company names used in the screenshots are only for the design purpose.
- All the currency values displayed in any field across any report will be in OMR i.e. Omani Rial.

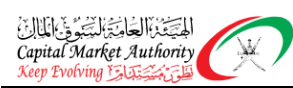

# IRIS

### 2 **REPORTS AND ANALYTICS**

#### Introduction

A quick view of the data heads and tools that would be made available is below

| # | Description                | Remarks                                                                      |
|---|----------------------------|------------------------------------------------------------------------------|
| 1 | Market Data                | This reports gives the EOD graphs and charts of Market Data. This is made    |
|   |                            | available by MSM30, Financial, Industry, Services, Sharia, MSMTR. It will    |
|   |                            | also give you the top gainers/losers/active Stocks (Company). The name       |
|   |                            | of the company is hyperlinked and you can get all company related            |
|   |                            | disclosures by just clicking on the name of the company. Sector and          |
|   |                            | Subsector grouping will also be available here. You would also be able to    |
| 2 | Companya Norma             | see the data across a date range.                                            |
| Z | Corporate News             | I his report will display the News of the entitles that has been published   |
|   |                            | on the MSM. This will covers – News, Events, Decisions, and Circulars.       |
|   |                            | User's will be displayed. Historical data will be displayed once available   |
| 2 | Corporate Action           | All kind of corporate actions will be available here. Filters for date and   |
| 3 | corporate Action           | company can also be applied                                                  |
| 4 | Fauity Dashboard           | These are a set of Widgets which will show a visual representation of        |
| - | Equity Euclidean a         | Market Data and Financial data in one screen.                                |
| 5 | Listed Entities Report &   | The report displays the list of all the listed entities with the information |
|   | Ownership Pattern, Company | like company symbol (Ticker) Open, High, Low, Previous close, LTP (Last      |
|   | Snapshot, Company Profile, | traded price), % change and volume (share) for the latest day information    |
|   | Financial Information      | available.                                                                   |
|   |                            |                                                                              |
|   |                            | The ownership pattern report gives the details of share holding pattern of   |
|   |                            | the company.                                                                 |
|   |                            |                                                                              |
|   |                            | Snapshot gives key financial summary of the company and Profile would        |
|   |                            | give the key officer bearers and subsidiary information.                     |
|   |                            |                                                                              |
|   |                            | Ine financial information would give the financial figures of the company    |
| 6 | Scrooper                   | The screener is a very useful tool to filter the data. This report will help |
| 0 | Screener                   | user to analyse the companies data based on the selected criteria and        |
|   |                            | create report. The criteria would cover financial concepts (like revenue     |
|   |                            | profit etc) time periods sectors/sub sectors                                 |
|   |                            | pront etc), time periods, sectors, sub sectors.                              |
|   |                            |                                                                              |
|   |                            |                                                                              |
|   |                            |                                                                              |
|   |                            |                                                                              |
|   |                            |                                                                              |
|   |                            |                                                                              |
|   |                            |                                                                              |

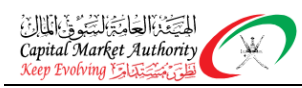

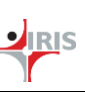

#### **MARKET SYNOPSIS** 2.1

| 2.1.1 Rep    | oort Name: Market (Delayed Data)                                                                                  |
|--------------|----------------------------------------------------------------------------------------------------|
| Description  | 1:                                                                                                    |
| • T          | his Dashboard displays the trend analysis of the different market indices namely MSM30, Financial,                |
| In           | ndustry, Services, Sharia, MSMTR.                                                                                 |
| • T          | he filtered results will also provide insights with the list of Top Gainers, Top Losers, Most active by           |
| V            | olume, Most active by turnover along with details like number of gone-up stocks, gone –down stocks and            |
| u            | nchanged stocks.                                                                                                  |
| • T          | he grid consisting of details of entities in the selected market. The details related to the entity like price in |
| 0            | MR, price Change %, turnover in OMR, volume, number of trades and number of traders will be displayed             |
| in           | n the tabular format as shown in the report. The 'more details' link will take you to the listed entities list    |
| <u>re</u>    | eport.                                                                                                    |
| Type: Repor  | rt                                                                                                    |
| Filters:     |                                                                                                    |
| • M          | larket Indices namely MSM30, Financial, Industry, Services, Sharia, MSMTR                                         |
| • Se         | ector and Subsector                                                                                               |
| Report: (Thi | is screenshot is just for reference purpose)                                                                      |
|              |                                                                                                    |

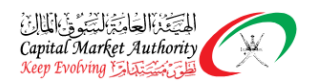

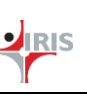

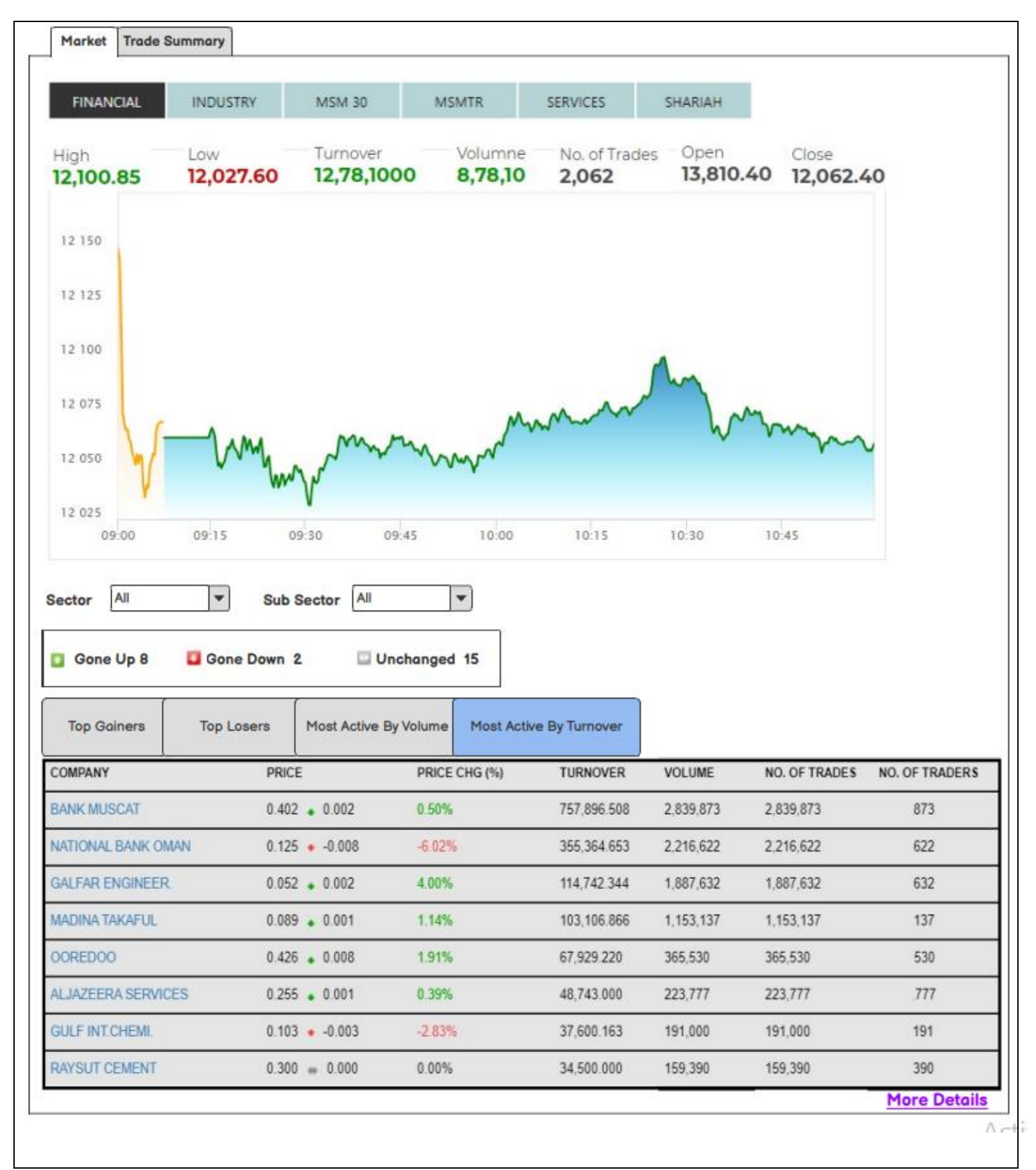

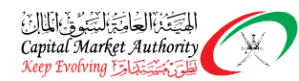

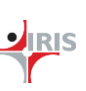

#### 2.1.2 Report Name: Trade Summary

#### **Description**:

#### Trade Summary

- The Report will display the trade's related information based on the selected classification i.e. Market Sector or Nature of Instrument.
- For Market sector classification data will be displayed for the three sectors, Financial, Industrial and services sectors for the selected date range.
- For Nature of Instrument classification data will be displayed for the Debt, Equity and Rights for the selected date range.
- Information like Number of trades, volume of trades, trade value in OMR and percentage of market value is also shown in the tabular form.
- The donut chart will display the percentage distribution as per selected classification over a selected date range. This chart can be filtered based upon the displayed columnar data.
- The Line chart will display the trend as per selected classification over a selected date range. This chart can be filtered based upon the displayed columnar data.

#### Type: Report

#### Filters:

- From Date : Date controller field for selecting date
- To Date : Date controller, it should be greater than the selected "From date"
- Classification : Market Sector and Nature of Instrument

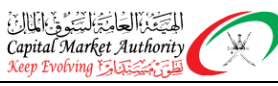

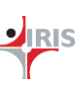

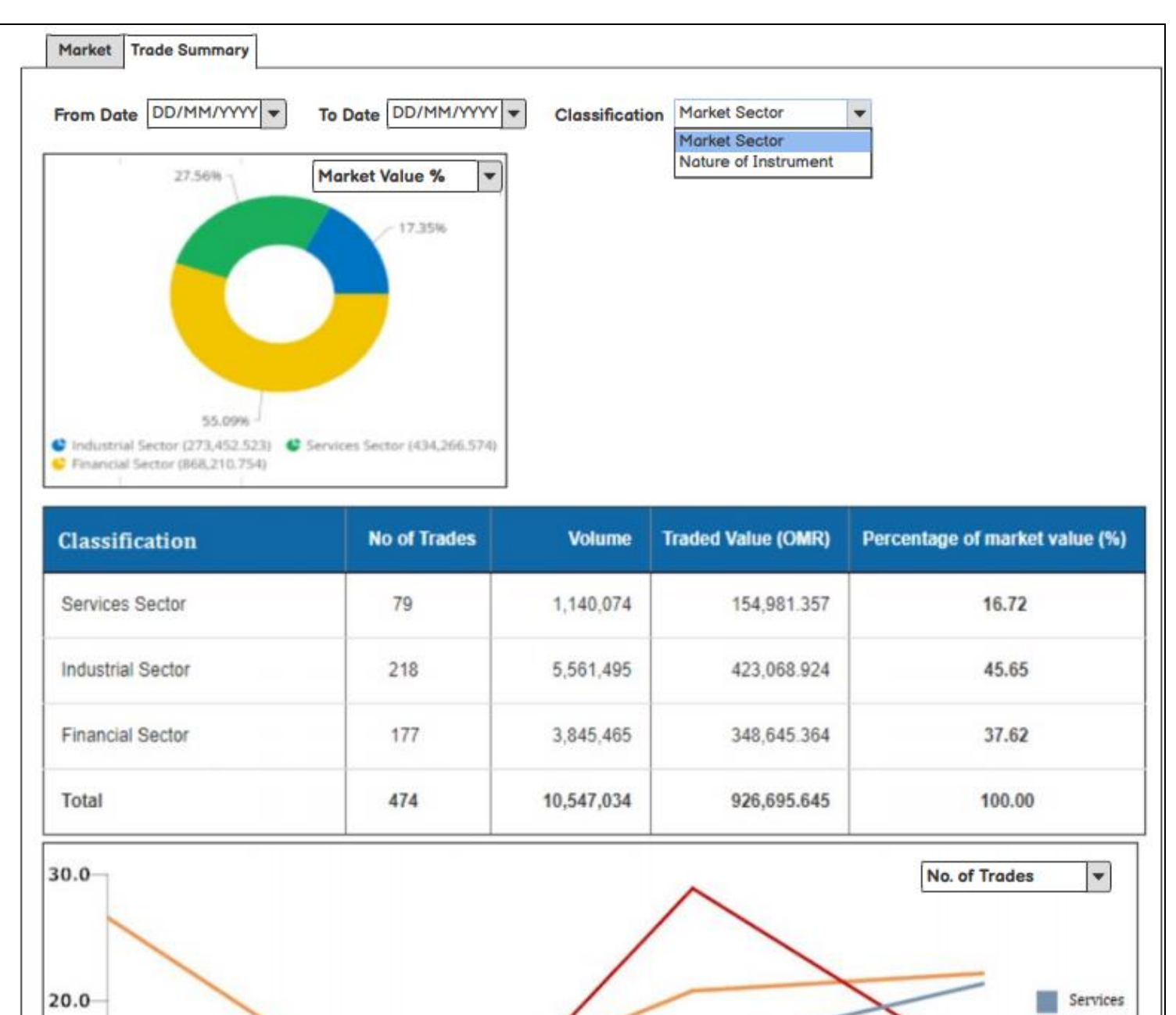

10.0

0.0

Financial Industrial Total

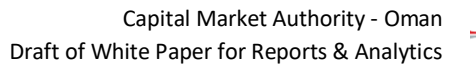

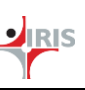

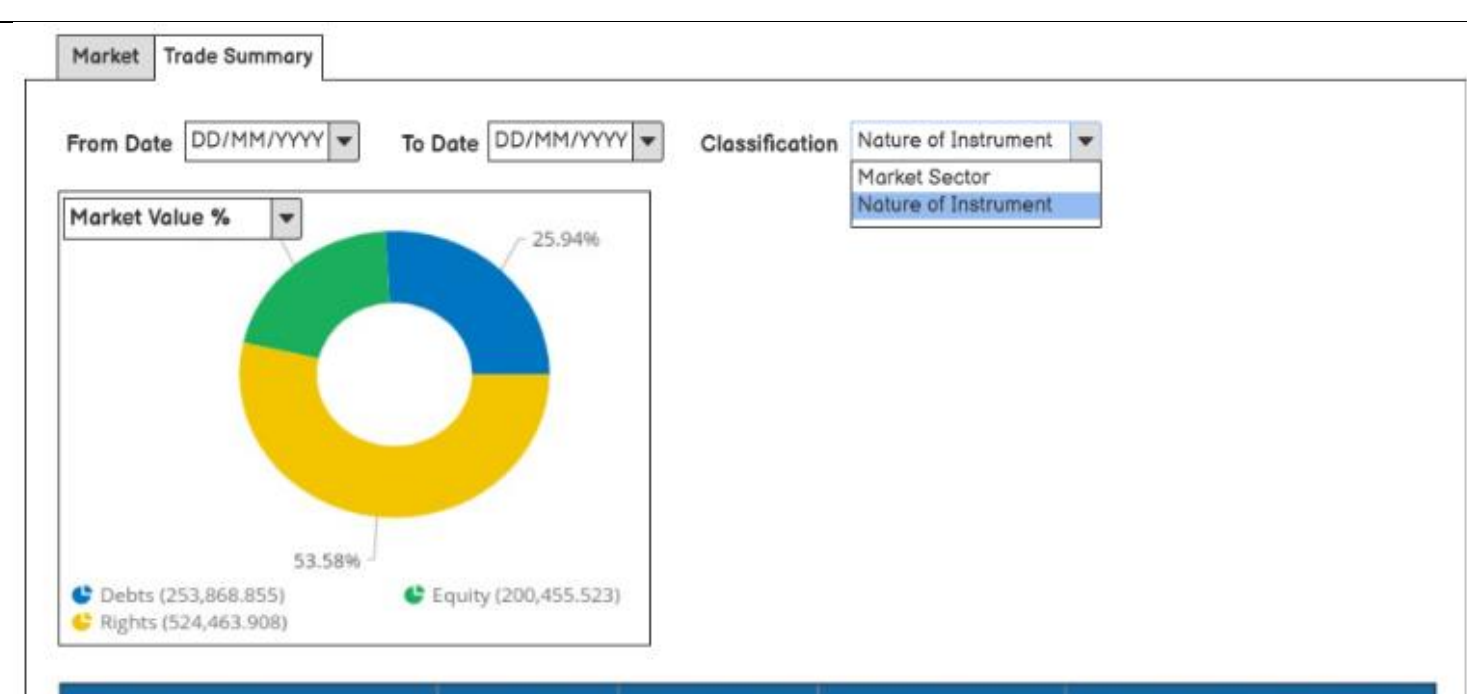

| Classification | No of Trades | Volume     | Traded Value (OMR) | Percentage of market value (9 |  |  |
|----------------|--------------|------------|--------------------|-------------------------------|--|--|
| Equity         | 79           | 1,140,074  | 154,981.357        | 16.72                         |  |  |
| Debts          | 218          | 5,561,495  | 423,068.924        | 45.65                         |  |  |
| Rights         | 177          | 3,845,465  | 348,645.364        | 37.62                         |  |  |
| Total          | 474          | 10,547,034 | 926,695.645        | 100.00                        |  |  |

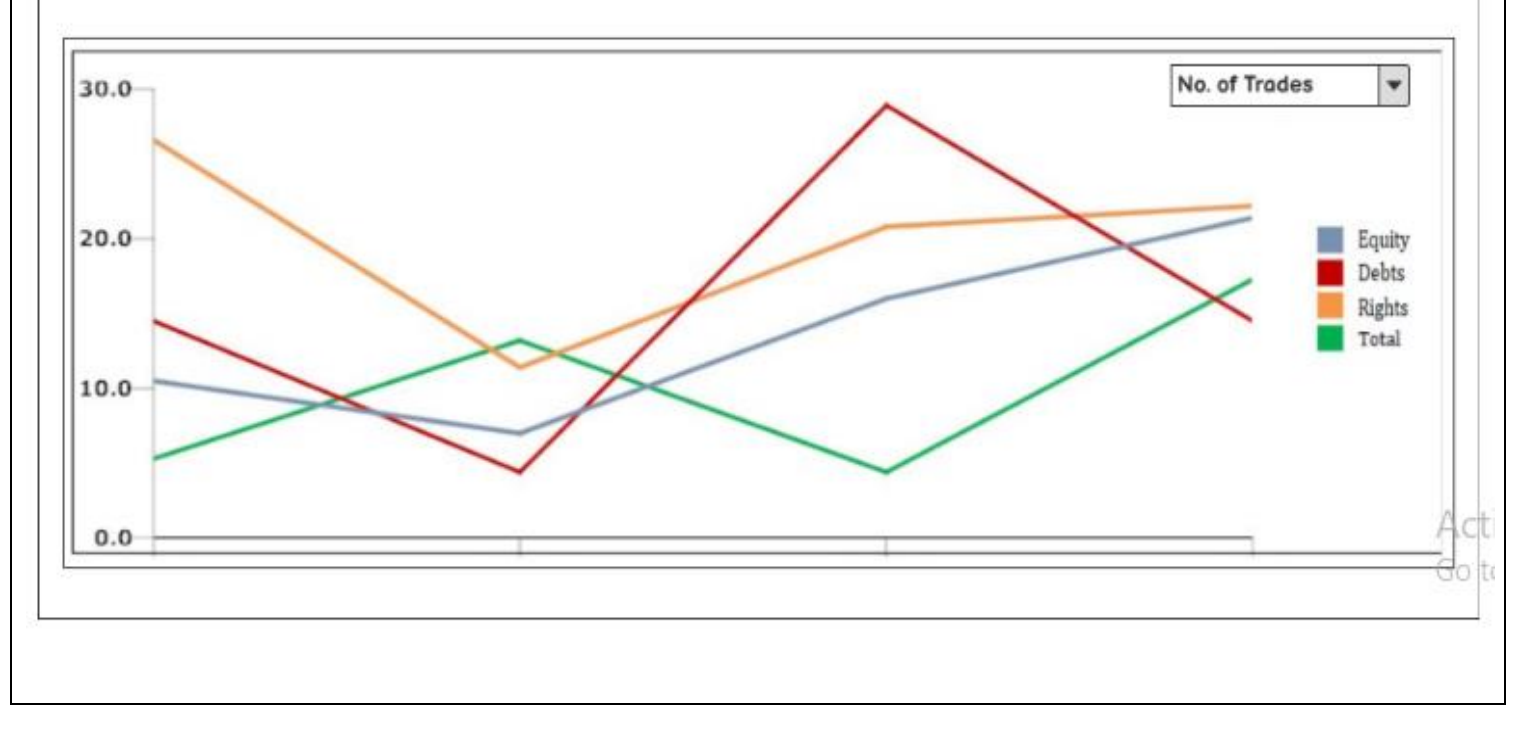

Capital Market Authority Keep Evolving

Ŵ

Confidential

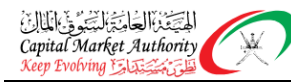

#### 2.2 **NEWS**

#### 2.2.1 Report Name: News

#### **Description** :

- This report will display the News of the entities that has been published on the MSM. There are four sections into which the news have been segregated as given below:
- **News**: This section will display the news of the entities that has been published on the MSM. News is the disclosures that have been submitted by the company on the XBRL platform and MSM has published that news on their website. News can be filtered based on the Entity name, Year and Date range i.e. from date and to date filters. It will display information in tabular data like News title, entity name and published date.
- **Events**: This section will display the Events related information that has been published on MSM.
- **Circulars**: This section will display the circulars related information that has been published on MSM. It will have details like title of the circular with the link to download that circular and the published date.
- **Decisions**: This section will display the decisions related information that has been published on MSM. It will have details like title of the decisions with the link to download that circular and the published date.

#### Type: Report

#### Filters:

- Year : List of years for which the news is available
- From date : Date controller
- To date : Date controller, it should be greater than the selected "From date"

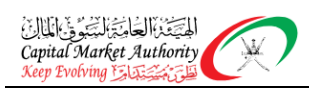

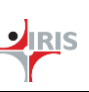

| ar All 💌             | From month A    | To month All                                                  |  |  |  |  |  |  |  |  |  |
|----------------------|-----------------|---------------------------------------------------------------|--|--|--|--|--|--|--|--|--|
| ntity All            |                 |                                                               |  |  |  |  |  |  |  |  |  |
| Date                 | Entity Name     | News                                                          |  |  |  |  |  |  |  |  |  |
| Jan 28 2021 12:29 PM | SOHAR INT. BANK | Resolution of the Board of Directors Meeting held on the 29th |  |  |  |  |  |  |  |  |  |
| Jan 20 2021 12:29 PM | BANK A          | Resignation of acting General Manager                         |  |  |  |  |  |  |  |  |  |
| Feb 02 2021 12:29 PM | BANK B          | Appointing the companys CEO/GM                                |  |  |  |  |  |  |  |  |  |
| Jan 28 2021 12:29 PM | BANK C          | Resolution of the Board of Directors Meeting held on the 18th |  |  |  |  |  |  |  |  |  |
| Mar 12 2021 12:29 PM | BANK D          | Resolution of the Board of Directors Meeting held on the 08th |  |  |  |  |  |  |  |  |  |
| Jan 28 2021 12:29 PM | SOHAR INT. BANK | Resolution of the Board of Directors Meeting held on the 29th |  |  |  |  |  |  |  |  |  |
| Jan 20 2021 12:29 PM | Company A       | Resignation of acting General Manager                         |  |  |  |  |  |  |  |  |  |
| Feb 02 2021 12:29 PM | Company B       | Appointing the companys CEO/GM                                |  |  |  |  |  |  |  |  |  |
| Jan 28 2021 12:29 PM | Company C       | Resolution of the Board of Directors Meeting held on the 18th |  |  |  |  |  |  |  |  |  |
| Mar 12 2021 12:29 PM | Company D       | Resolution of the Board of Directors Meeting held on the 08th |  |  |  |  |  |  |  |  |  |
| Mar 12 2021 12:29 PM | BANK D          | Resolution of the Board of Directors Meeting held on the 08th |  |  |  |  |  |  |  |  |  |
| Jan 28 2021 12:29 PM | SOHAR INT. BANK | Resolution of the Board of Directors Meeting held on the 29th |  |  |  |  |  |  |  |  |  |
| Jan 20 2021 12:29 PM | Company A       | Resignation of acting General Manager                         |  |  |  |  |  |  |  |  |  |
| Feb 02 2021 12:29 PM | Company B       | Appointing the companys CEO/GM                                |  |  |  |  |  |  |  |  |  |
|                      |                 |                                                               |  |  |  |  |  |  |  |  |  |
|                      |                 |                                                               |  |  |  |  |  |  |  |  |  |
|                      |                 |                                                               |  |  |  |  |  |  |  |  |  |
|                      |                 |                                                               |  |  |  |  |  |  |  |  |  |

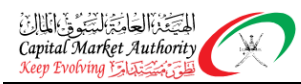

#### 2.3 CORPORATE ACTIONS

#### 2.3.1 Report Name: Dividends

#### **Description**:

- This report will display the information of the companies paying dividends.
- The tabular information will display the ISIN Code of the listed entities, Company Name, Face value in OMR, cut-off Date and Cash Dividends, Stock Dividend in OMR details of the company.

#### Type: Report

#### Filters:

- Entity : List of entities for which data is available for the dividends
- Year : List of years for which dividends data is available

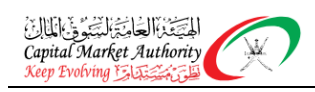

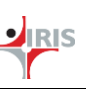

| Dividends Paying Co<br>Entity All | ompanies<br>▼ Year All ▼  |                  |              | ħ             |  |
|-----------------------------------|---------------------------|------------------|--------------|---------------|--|
| ISIN Code                         | Company Name              | Face Value (OMR) | Cut off Date | Cash Dividend |  |
| OM0000002200                      | AHLIBANK                  | 0.100            | 29-03-2020   | 10.000        |  |
| OM0000007001                      | AHLI BANK PERPETUAL BONDS | 1.000            | 29-03-2020   | 3.760         |  |
| OM0000006912                      | AL AHLIA INSURANCE        | 0.100            | 30-03-2020   | 36.000        |  |
| OM0000002168                      | AL ANWAR CERAMIC          | 0.100            | 26-03-2020   | 6.00          |  |
| OM0000001772                      | AL ANWAR HOLDING          | 0.100            | 30-06-2020   | 6.000         |  |
| OM0000004925                      | AL BATINAH POWER          | 0.100            | 04-06-2020   | 2.800         |  |
| OM0000002226                      | AL JAZEIRA SERVICES       | 0.100            | 26-03-2020   | 14.000        |  |
| OM0000002077                      | AL OMANIYA FIN. SER.      | 0.100            | 19-03-2020   | (             |  |
| OM0000002077                      | AL OMANIYA FIN. SER.      | 0.100            | 19-03-2020   | 7.050         |  |
| OM0000002440                      | AL SHARQIA INV.           | 0.100            | 24-03-2020   | 5.000         |  |
| Total                             |                           |                  |              | 1,932.290     |  |

#### 2.3.2 Report Name: Results

#### **Description**:

- This report will display the results of the entities that have been published on the MSM.
- These results can be filtered based on Entity Name, year, frequency and Type of company.
- Tabular data will be displayed with the details like Company Name, Reporting end date of the filing, Frequency of the filing, published date on which the filing has been published on MSM, Title of the filing stating the brief about the filing and download link for downloading results.
- Other than this, the XBRL source document will also be provided.

#### Type: Report

#### Filters:

- Entity : List of entities for which data is available for the dividends
- Year : List of years for which dividends data is available
- Type of Company : SAOG, Investment funds, SAOC, LLC, Branches of foreign entities
- Frequency: Monthly, Quarterly, Preliminary Quarterly and Annual, Preliminary Annual
  - (Option for selecting "ALL" will also be available for the Filters above)

| Dividends Results  |                       |                         |                |                                                                                     |                 |
|--------------------|-----------------------|-------------------------|----------------|-------------------------------------------------------------------------------------|-----------------|
|                    | Entry C               | Ted                     |                | requency run V                                                                      |                 |
| Company Name       | Reporting End<br>date | Frequency               | Published date | Title                                                                               | Downloads       |
| BANK MUSCAT        | Jan 27, 2021          | Yearly (Un-<br>Audited) | Jan 27, 2021   | Unaudited financial Statements 2020                                                 | English الحريبة |
| HOTELS MN.CO.INT   | Jan 21, 2021          | Yearly (Un-<br>Audited) | Jan 21, 2021   | Unaudited Annual financial reports as at 31 Dec 2020                                | English الربية  |
| NAT. REAL ESTATE   | Jan 13, 2021          | Yearly (Un-<br>Audited) | Jan 13, 2021   | Unaudited Financial statement for the year ended 31 Dec 2020                        | English العربية |
| OMAN EDU TRAINING  | Dec 28, 2020          | Q1                      | Dec 28, 2020   | Un Audited Financial Report as 30 Nov 2020                                          | English البريية |
| SAHARA HOSPITALITY | Dec 28, 2020          | Yearly (Un-<br>Audited) | Dec 28, 2020   | Unaudited Financial Results for the year ended 30th November 2020                   | English الربية  |
| DMAN SWEETS        | Dec 24, 2020          | Q3                      | Dec 24, 2020   | Unaudited financial results for the quarter ended 30. 09 2020                       | English المربية |
| OMAN OIL MARKETING | Nov 15, 2020          | Q3                      | Nov 15, 2020   | Financial Reports Q3 2020                                                           | English العربية |
| OMAN TELECOM       | Nov 15, 2020          | Q3                      | Nov 15, 2020   | Unaudited financial results Q3 2020                                                 | English المربية |
| GULF INT.CHEMI.    | Nov 15, 2020          | Q3                      | Nov 15, 2020   | Unaudited Consolidated Financial Statements for nine months ended 30 September 2020 | English المربية |

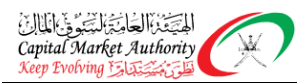

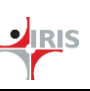

#### **2.4EQUITY SECURITIES: LISTED ENTITIES**

#### 2.4.1 Report Name: Dashboard

#### **Description :**

- The Visual representation of the data into different widgets which in itself are separate reports like
  - Stock as per the Market Capitalization
  - Sector Breakup Pie chart based on Market Cap
  - Entities by shareholding % percentage by Omani and Non-Omani
  - Bar graph Data of entities for the selected elements like Earning per share (EPS), Gross Profit Margin, Net Profit Margin, Earnings before interest, tax, depreciation and amortisation (EBITDA) Margin, EBIT Margin, Debt service coverage ratio, Debtors turnover ratio, Inventory turnover ratio, Debt equity ratio, Return on equity, Return on capital employed (ROCE), Current Ratio, etc.
  - Heat Map Data of entities for the selected elements like 1 day performance, 1 week performance, 1 month performance, 6 months performance, 1 year performance, YTD performance, Dividend yield, earning per share (EPS) growth past 5 years, float short, Earnings day performance.

| pe: Dashboard                                        |
|------------------------------------------------------|
| ters:                                                |
| Sector options:                                      |
| o Financial                                          |
| o Industrial                                         |
| • Services                                           |
| • Others                                             |
| • Top/Bottom entities: Drop down list with options : |
| • Top 10                                             |
| • Bottom 10                                          |
|                                                      |

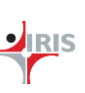

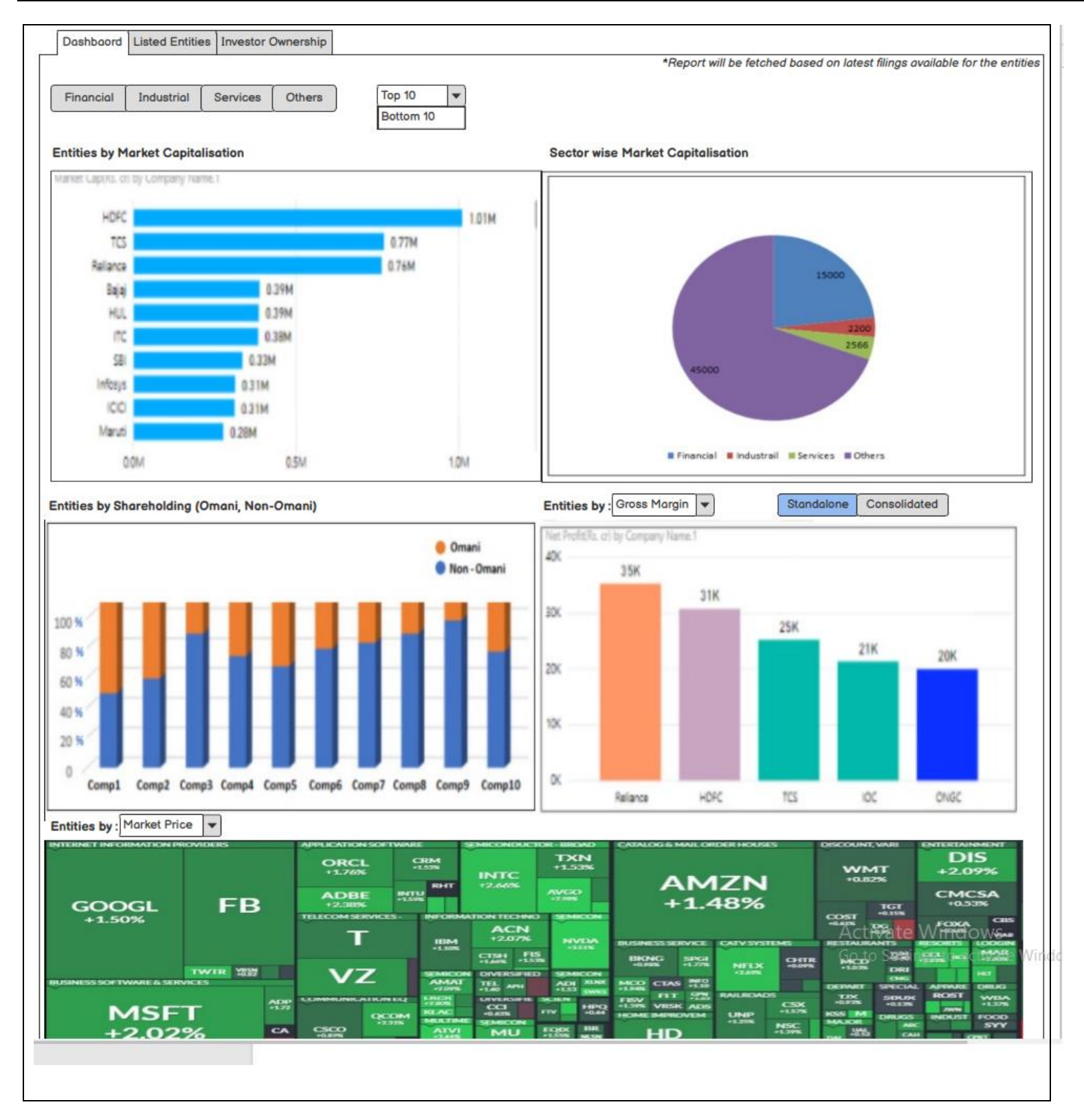

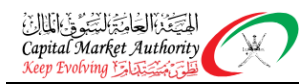

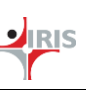

#### 2.4.2 Report Name: Listed Entities

**Description**:

- The report will display the list of all the listed entities with the information like company symbol (Ticker) Open, High, Low, Previous close, LTP (Last traded price), % change and volume (share) for the latest day information available.
- The listed entities can be filtered based on Market indices, Sector and subsector.
- There is also option available to view the numbers for the columns Open, High, Low, Previous close to be displayed in actuals, thousands or millions.
- When clicked on the entity name, it will navigate to the Company Snapshot report for that entity.

**Type:** Dashboard

#### Filters:

- Market Indices : Financial, services, MSM30, MSMTR, Industry and Shariah
- Sector and Subsector list

(Option for selecting "ALL" will also be available for the Filters above)

• Currency scale

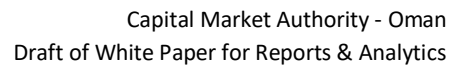

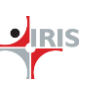

| FINANCIAL  | INDUS     | STRY       | MSM 30    | MSM                        | TR SE          | RVICES       | SHARIAH |              |   |
|------------|-----------|------------|-----------|----------------------------|----------------|--------------|---------|--------------|---|
| Sector All | •         | Sub Sector | All       | <ul> <li>Actual</li> </ul> | als O Thousand | s O Millions |         |              |   |
| SYMBOL 🔷   | OPEN      | HIGH       | LOW       | PREV. CLOSE                | LTP 🌲          | CHNG 🔷       | %CHNG 🔷 | VOLUME       | ł |
| INANCIAL   | 12,062.40 | 12,100.85  | 12,027.60 | 11,908.50                  | 12,073.45 🔺    | 164.95       | 1.39    | 27,17,99,834 |   |
| SBIN       | 216.00    | 221.00     | 214.75    | 207.00                     | 216.90         | 9.90         | 4.78    | 8,45,20,267  |   |
| BPCL       | 354.70    | 364.80     | 350.70    | 348.85                     | 364.15         | 15.30        | 4.39    | 61,98,339    |   |
| UPL        | 407.95    | 417.95     | 405.15    | 401.35                     | 417.95         | 16.60        | 4.14    | 60,35,064    | 1 |
| TATASTEEL  | 412.00    | 422.80     | 409.15    | 403.90                     | 418.75         | 14.85        | 3.68    | 1,16,50,212  |   |
| HCLTECH    | 834.00    | 851.10     | 830.05    | 815.15                     | 842.35         | 27.20        | 3.34    | 49,81,656    |   |
| GAIL       | 84.40     | 86.00      | 83.75     | 83.35                      | 85.65          | 2.30         | 2.76    | 50,88,406    |   |
| GRASIM     | 787.50    | 810.40     | 787.50    | 783.10                     | 804.50 🖈       | 21.40        | 2.73    | 13,36,075    |   |
| TECHM      | 836.00    | 849.70     | 835.00    | 826.85                     | 848.40 🖈       | 21.55        | 2.61    | 18,89,156    |   |
| COALINDIA  | 116.35    | 118.20     | 115.25    | 114.80                     | 117.65         | 2.85         | 2.48    | 56,38,092    |   |
| BAJFINANCE | 3,610.00  | 3,664.00   | 3,587.65  | 3,561.45                   | 3,649.00       | 87.55        | 2.46    | 20,90,328    |   |
| ADANIPORTS | 366.05    | 374.65     | 364.30    | 361.10                     | 369.80 ^       | 8.70         | 2.41    | 54,41,467    |   |
| HINDUNILVR | 2,087.00  | 2,107.30   | 2,061.30  | 2,060.05                   | 2,106.05       | 46.00        | 2.23    | 6,68,965     |   |
| BAJAJFINSV | 5,855.00  | 5,970.00   | 5,845.25  | 5,811.85                   | 5,939.35       | 127.50       | 2.19    | 2,81,856     |   |
| GRASIM     | 787.50    | 810.40     | 787.50    | 783.10                     | 804.50 🔺       | 21.40        | 2.73    | 13,36,075    |   |
| ТЕСНМ      | 836.00    | 849.70     | 835.00    | 826.85                     | 848.40 🙈       | 21.55        | 2.61    | 18,89,156    |   |
| COALINDIA  | 116.35    | 118.20     | 115.25    | 114.80                     | 117.65         | 2.85         | 2.48    | 56,38,092    |   |
| BAJFINANCE | 3,610.00  | 3,664.00   | 3,587.65  | 3,561.45                   | 3,649.00       | 87.55        | 2.46    | 20,90,328    |   |
| ADANIPORTS | 366.05    | 374.65     | 364.30    | 361.10                     | 369.80 ^       | 8.70         | 2.41    | 54,41,467    |   |
| HINDUNILVR | 2,087.00  | 2,107.30   | 2,061.30  | 2,060.05                   | 2,106.05       | 46.00        | 2.23    | 6,68,965     |   |
| BAJAJFINSV | 5,855.00  | 5,970.00   | 5,845.25  | 5,811.85                   | 5,939.35       | 127.50       | 2.19    | 2,81,856     |   |

المتحقق العامة التكوف المالين Capital Market Authority Keep Evolving

E

Ŵ

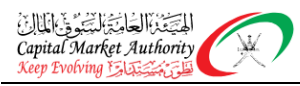

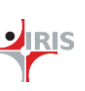

#### 2.4.3 Report Name: Investor Ownership

#### **Description**:

- This report will display the information related to the Investor ownership in the entities.
- The investors are segregated based on nationality as Omani and Non-Omani. Non Omani is further classified into like Gulf, Arab and Foreigner.
- It will display the Maximum investment that can be done in the entity and the current holding of the investor in the selected entity in the percentages as well as in the currency OMR.

#### Type: Report

Filters:

- Company : List of entities
- Nationality : Omani, Non Omani Gulf, Arab and Foreigner
   (Option for selecting "ALL" will also be available for the Filters above)
- Curr SE% : Range bar for selection of the values falling in the desired range

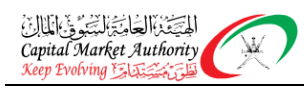

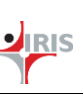

| All,<br>Comp1 | Omani<br>Non- C<br>Gulf<br>Arab<br>Fore                          | i<br>Dmani<br>Mgner | any         |               | rr SE %<br>100% |            |             |               |             |            |             |               |          |
|---------------|------------------------------------------------------------------|---------------------|-------------|---------------|-----------------|------------|-------------|---------------|-------------|------------|-------------|---------------|----------|
|               |                                                                  |                     |             | Omani         |                 |            |             | Gulf          |             |            |             | Arab          |          |
| ISIN          | English Name                                                     | Max<br>(%)          | Curr<br>(%) | Max SE        | Curr SE         | Max<br>(%) | Curr<br>(%) | Max SE        | Curr SE     | Max<br>(%) | Curr<br>(%) | Max SE        | Curr SI  |
| DM0000002804  | A SAFFA FOODS<br>SAOG                                            | 100.00              | 46.27       | 120,000,000   | 55,524,637      | 100.00     | 53.44       | 120,000,000   | 64,131,072  | 49.00      | 0.28        | 58,800,000    | 340,324  |
| OM000002259   | ABRASIVES<br>MANUFACTURING                                       | 100.00              | 82.16       | 1,000,000     | 821,593         | 100.00     | 7.20        | 1,000,000     | 71,958      | 49.00      | 0.64        | 490,000       | 6,41     |
| DM0000003141  | ACWA POWER<br>BARKA SAOG                                         | 100.00              | 99.55       | 160,000,000   | 159,286,843     | 100.00     | 0.16        | 160,000,000   | 262,085     | 70.00      | 0.01        | 112,000,000   | 17,10    |
| OM0000007001  | AHLI BANK<br>ADDITIONAL TIER<br><u>1 PERPETUAL</u><br>BONDS 2017 | 100.00              | 18.08       | 50,000,000    | 9,040,349       | 100.00     | 80.63       | 50,000,000    | 40,312,758  | 100.00     | 1.18        | 50,000,000    | 589,75   |
| OM0000007522  | AHLI BANK<br>PERPETUAL<br>BONDS 2018                             | 100.00              | 99.54       | 54,000,000    | 53,750,000      | 100.00     | 0.00        | 54,000,000    | 0           | 100.00     | 0.46        | 54,000,000    | 250,00   |
| DM000007688   | AHLI BANK<br>PERPETUAL<br>BONDS 2019                             | 100.00              | 84.50       | 20,000,000    | 16,900,000      | 100.00     | 13.00       | 20,000,000    | 2,600,000   | 100.00     | 0.00        | 20,000,000    | 1        |
| OM0000002200  | AHLI BANK SAOG                                                   | 100.00              | 60.71       | 1,649,657,466 | 1,001,427,234   | 100.00     | 39.15       | 1,649,657,466 | 645,842,693 | 70.00      | 0.04        | 1,154,760,226 | 662,08   |
| DM0000006912  | ALAHLIA<br>INSURANCE<br>COMPANY SAOG                             | 100.00              | 46.69       | 100,000,000   | 46,686,088      | 100.00     | 52.51       | 100,000,000   | 52,505,000  | 70.00      | 0.15        | 70,000,000    | 148,80   |
| DM0000002168  | ALANWAR<br>CERAMIC TILES                                         | 100.00              | 84.25       | 296,213,682   | 249,562,641     | 100.00     | 13.17       | 296,213,682   | 39,021,401  | 49.00      | 0.19        | 145,144,704   | 571,43   |
| DM0000001772  | AL ANWAR<br>HOLDING SAOG                                         | 100.00              | 94.40       | 200,000,000   | 188,790,466     | 100.00     | 2.75        | 200,000,000   | 5,494,350   | 49.00      | 1.04        | 98,000,000    | 2,080,13 |

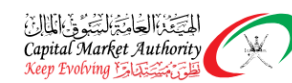

#### 2.4.4 Report Name: Listed Company Snapshot

#### **Description**:

- The report will display key information about the company such as :
- The trend chart for the stock price along with the tabular stock data displaying day high, low, closing price, number of trades made, turnover, volume, 52 week high and low. Also, the market depth data of Bid and Ask will be displayed with the details like Count, quantity and price. The market depth table and stock data table will be shown with the slideshow effect (i.e. seen one after another).
- The trend chart can also be filtered for the selected date range i.e. from date and to date.
- For the selected filing, based upon the year, frequency and nature of filing selection. The important concepts will be displayed like Revenue, Net profit, Borrowings, Net worth, Net working capital and Cash.
- Trend analysis line graph will be displayed for the selected concept from the dropdown list for the current selected filing and its last four years filings. The concepts available for the selection will be EPS, Gross Profit Margin, Net Profit Margin, EBITDA Margin, EBIT Margin, Debt service coverage ratio, Debtors turnover ratio, Inventory turnover ratio, Debt equity ratio, Return on equity, Return on changes of Equity (ROCE), Current Ratio, Revenue, Gross Profit, PAT, Cash and Cash Equivalents, Fixed Assets, Borrowings, Working Capital and Net Worth.
- Another two Trend analysis bar graphs will be shown for the 1) Revenue, Profit after tax (PAT) margin, Gross Profit (GP) margin, and 2) Net worth vs Debt will be displayed for the current selected filing and its last four years filings. Both these graphs will be shown with the slideshow effect (i.e. seen one after another).
- Peer comparison section:

For the selected peer entities (up to 3 max) including selected entity. It will compare the following:

- $\circ$   $\;$  Stock price comparison over the period of time  $\;$
- Ratios comparison for the companies for the selected filing period. The ratios that will be displayed are Price/Earning (P/E), Price/Book (P/B), Return on Equity (ROE)%, Return on changes of Equity (ROCE)%, Return on Assets (ROA)%, Operating Profit margin (OPM), Net profit Margin (NPM), Basic Earning Price Share (EPS), Current Ratio, Total debt/Equity, Total debt/Cash flow from operations (CFO)

Type: Report

#### Filters:

- Year : list of years for which filing is available for the selected entity
- Frequency: Filing Frequency available for the selected entity like Monthly, Quarterly, Preliminary Quarterly and Annual, Preliminary Annual

(Option for selecting "ALL" will also be available for the Filters above)

• Type of Report : Standalone or Consolidated

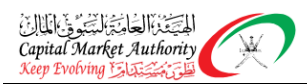

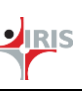

• Period type: it will depend upon the selected frequency. When quarterly frequency is selected then period type will be Q1, Q2, Q2YTD, Q3, Q3YTD when monthly frequency is selected then M1, M2...till M12 will be populated in the period type.

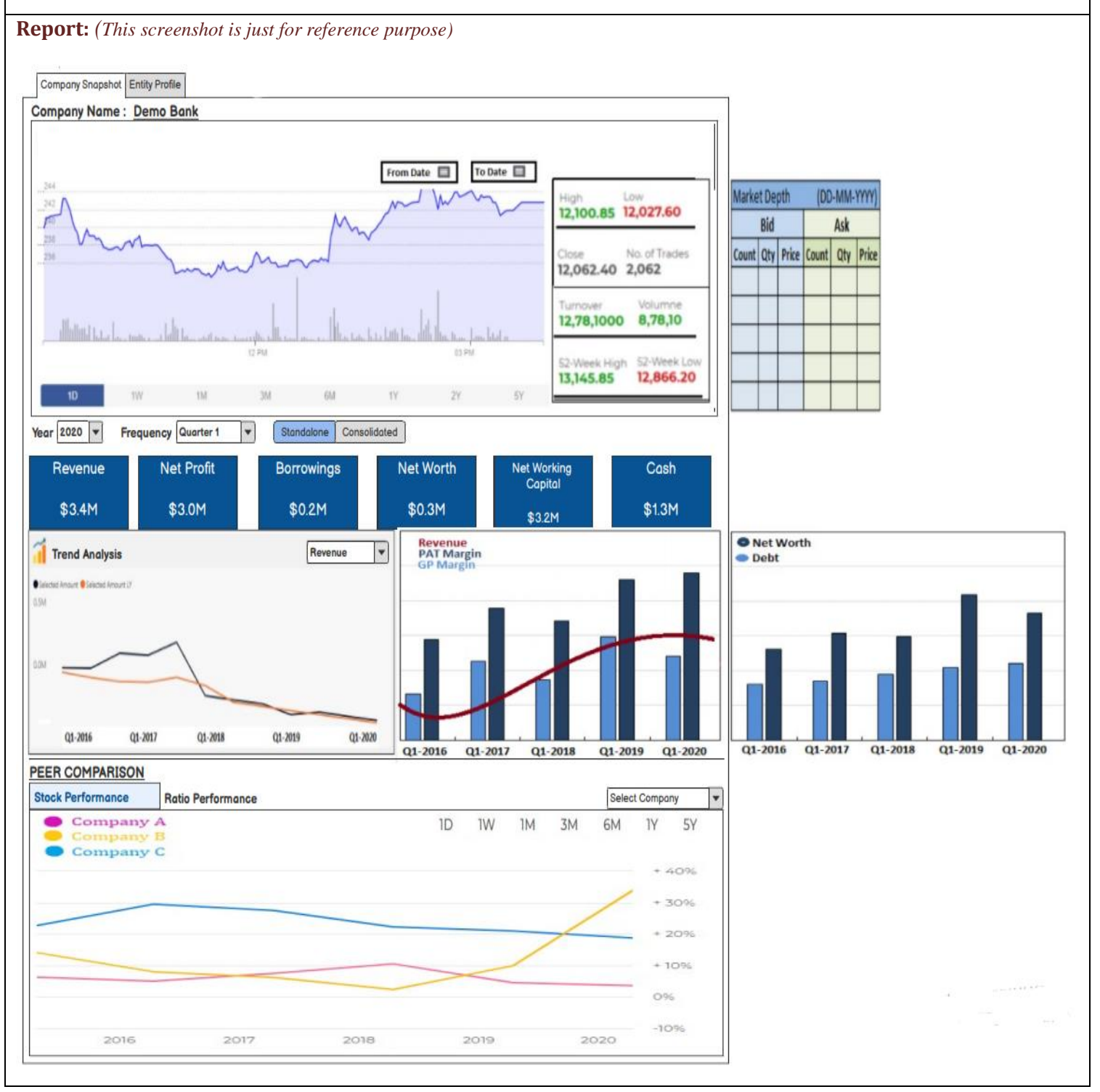

Confidential

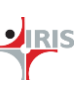

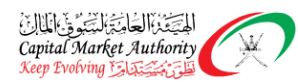

| Stock Performanc | e R     | atio Perfo | rmance             |        |       |       |       |           |            | Select (                     | Company                   |
|------------------|---------|------------|--------------------|--------|-------|-------|-------|-----------|------------|------------------------------|---------------------------|
| NAME             | P/E (X) | Р/В (X)    | ROE %              | ROCE % | ROA % | ОРМ   | NPM   | BASIC EPS | RATIO      | TOTAL<br>DEBT/<br>EQUITY (X) | TOTAL<br>DEBT/ CFO<br>(X) |
| Company A        | 12.45   | 4.75       | <mark>13.92</mark> | 26.63  | 3.75  | 23.13 | 11.36 | 11.44     | 1.31       | 0.83                         | 0.76                      |
| Company B        | 7.86    | 1.61       | 26.59              | 31.09  | 9.61  | 41.70 | 32.31 | 7.33      | 1.22       | 0.52                         | 1.37                      |
| Company C        | 1.61    | 0.88       | 17.87              | 6.42   | 1.30  | 96.37 | 21.12 | 10.35     | 13.78      | 11.67                        | -3.12                     |
|                  |         |            |                    |        |       |       |       |           | Ratios are | e calculated for : Q1        | -2020, Standalon          |

#### 2.4.5 Report Name: Listed Entity Profile

#### **Description** :

- This report will display the entity profile related details such as: Commercial ID (or any other Unique Identification number of an entity), ISIN code, Ticker code, sector, subsector, listing date, Fiscal year, market type, established date, activity and address.
- Board members related information will also be displayed with their names and designation.
- Subsidiaries and Associates of the entity will also be displayed with their % holding information. This section will list the name of the subsidiaries and associates, nature of relation displaying whether it is subsidiary or associate of the selected entity and its holding percentages in the selected entity.
- Other important information about the entity like Authorized capital, Paid up capital, Par value share, Number of Branches and Total number of employees will also be displayed segregated as Omani and Non Omani.

#### Type: Report

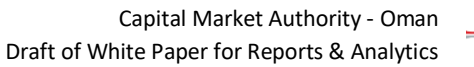

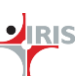

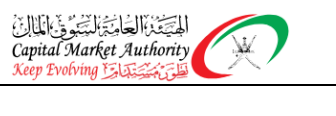

|                            | nk                       | SHAREHOLDING     | RESOURCES                 |
|----------------------------|--------------------------|------------------|---------------------------|
|                            |                          | SHAREHOEDING     | RESCONCES                 |
| Commercial ID : 8879889    | Sector                   | :Banking         |                           |
| ISIN Code : OM000008       | 378 Subsector            | :Islamic banking | AuthorizedCapital         |
| Ticker Code : ABOB         | Listing Date             | :05/12/2018      | 3500000                   |
| stablished in : 01/06/1991 | Fiscal Year              | :31 Dec          |                           |
| eramic Tiles               | Market Type              | :Regular         |                           |
| ddress                     |                          |                  | Paid up Capital           |
| O Box No 1126 P code 6     | 511 Nizwa Sultanate of O | Oman             | 3500000                   |
| oard Members               |                          |                  |                           |
| Name                       | Designation              | n                |                           |
| Name1                      | Executive                |                  | Par Value Share           |
| Name 2                     | Executive                |                  | 0.0111                    |
| Name 2                     | Executive                |                  |                           |
| Hume 5                     | LACUUIVE                 |                  |                           |
| Name 4                     | Executive                |                  | Number of Branches        |
| Name 5                     | Executive                |                  | 4                         |
| ubsidiaries and Asso       | ciates                   |                  |                           |
| Name                       | Nature                   | Holding %        | Total Number of Employees |
| Internet of Things         |                          |                  |                           |
|                            | Subsidiary               | 65%              | Nen Omani : 241           |
| LLC                        |                          |                  | Non Omani : 24            |
| LLC<br>Broadband services  | Associate                | 30%              |                           |

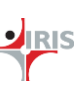

#### 2.4.6 Report Name: Financial Information

#### **Description**:

- This report will display the financial information of the entity for the selected filing period. Filing period could be of max 10 years.
- The report has four main financial statements and one full financial as:
- Balance Sheet:
  - This section will display the concepts of balance sheet statement for the selected filing year and the last 4 periods. Balance sheet concepts are made available for the selection in the dropdown.
  - The Waterfall charts for Assets and Total liabilities & Equity will also be displayed. Assets chart will display the breakdown of the total assets like cash and cash equivalents, Inventory, Other current assets, fixed assets, other assets. Total liabilities & equity chart will display the title breakdown, such as current liabilities, long term debt, other liabilities and charges, common stocks, capital surplus and other equity, and retained earnings. These charts will also display the % change of these breakdown elements from the last year.
- Profit loss:
  - This section will display the concepts of profit loss statement for the selected filing year and the last 4 years. Profit loss concepts are made available for the selection in the dropdown.
  - The Waterfall charts for profit loss will also be displayed with the elements such as Sales, cost of good sales, overhead, taxes, bonuses, other income, and net income. This chart will also display the % change of these breakdown elements from the last year.
- Cash flow:
  - This section will display the concepts of cash flow statement for the selected filing year and the last 4 periods. Cash flow concepts are made available for the selection in the dropdown.
  - The Waterfall charts for cash flow will also be displayed with the elements such as cash flow at the start, cash flow from the operations, cash from investing, cash from financing, cash flow at end. This chart will also display the % change of these breakdown elements from the last year.
- Ratios and Scores:
  - This section will display the important ratios and scores available for the selected filing year and the last 4 years. Ratios/scores are made available for the selection in the dropdown.
  - The trend analysis charts will also display the important ratios like Return on Equity (ROE), Return on Capital employed (ROCE), Return on Assets (ROA), Operating Profit margin (OPM), Net profit Margin (NPM), Basic Earning Price Share (EPS), Current Ratio, Total debt/Equity, Total debt/Cash flow from operations (CFO).
- Full financial:

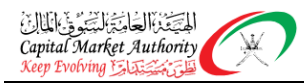

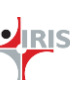

This section will display major/important elements from all the main statements in one view.
 Along with the required ratios and scores. This view is to give user one view of the entire statement.

#### Type: Report

#### Filters:

- Year : list of years for which filing is available for the selected entity
- Frequency: Filing Frequency available for the selected entity like Monthly, Quarterly, Preliminary Quarterly and Annual, Preliminary Annual
- Type of Report : Standalone or Consolidated
- Period type: it will depend upon the selected frequency. When quarterly frequency is selected then period type will be Q1, Q2, Q3,Q2 YTD,Q3 YTD when monthly frequency is selected then M1, M2...till M12 will be populated in the period type. (Note currently there are no monthly submissions)

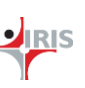

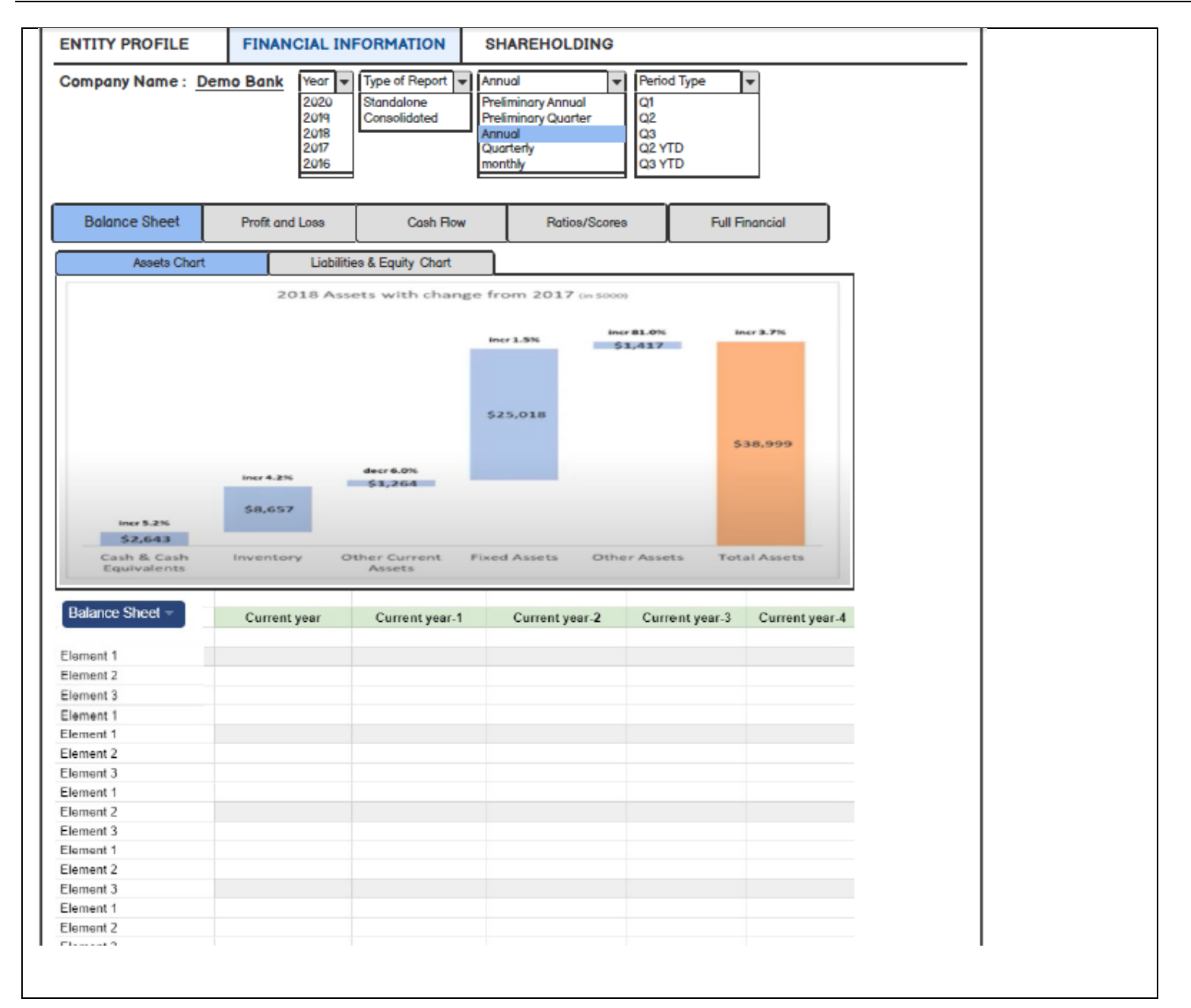

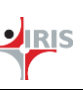

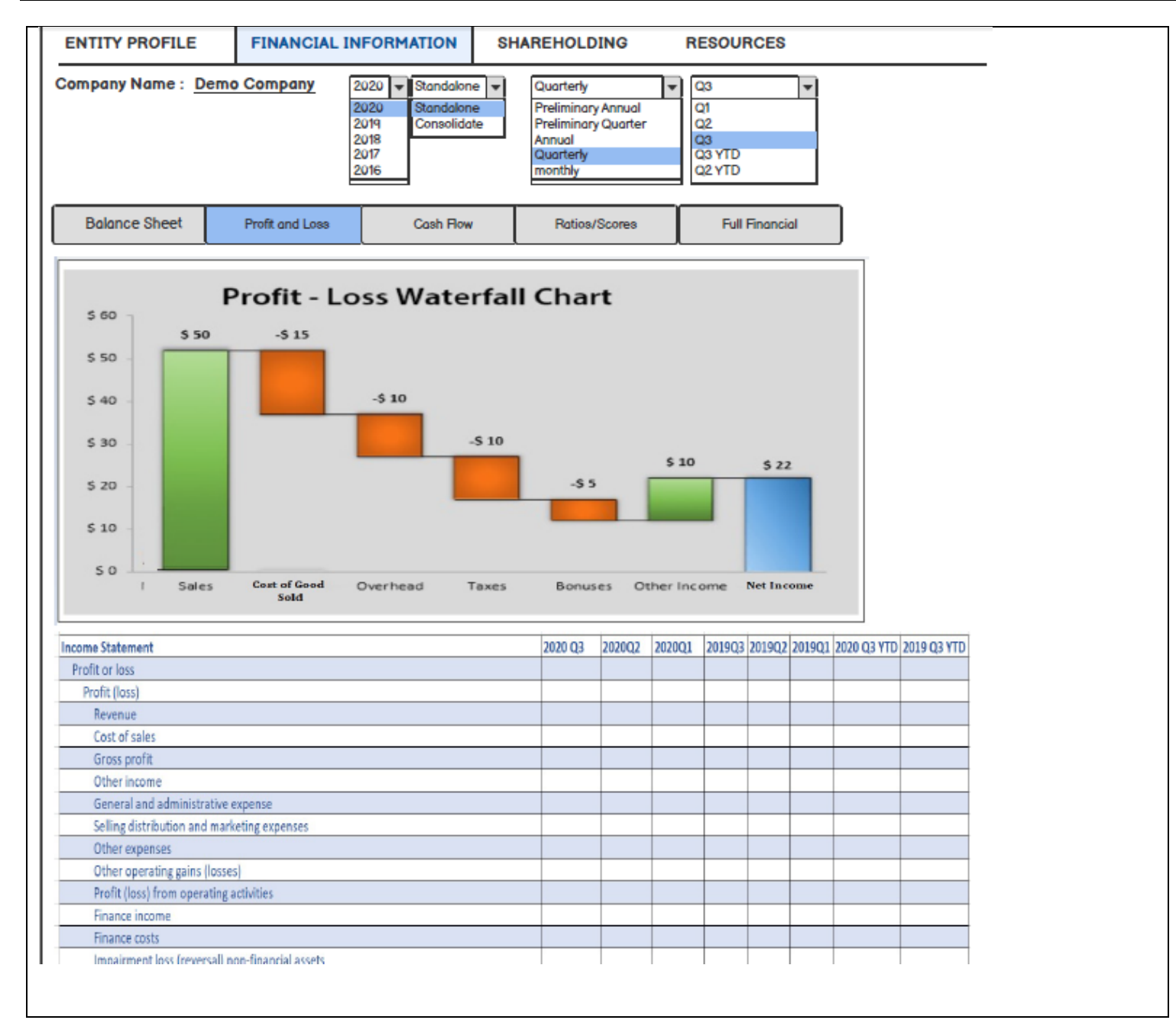

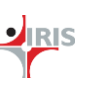

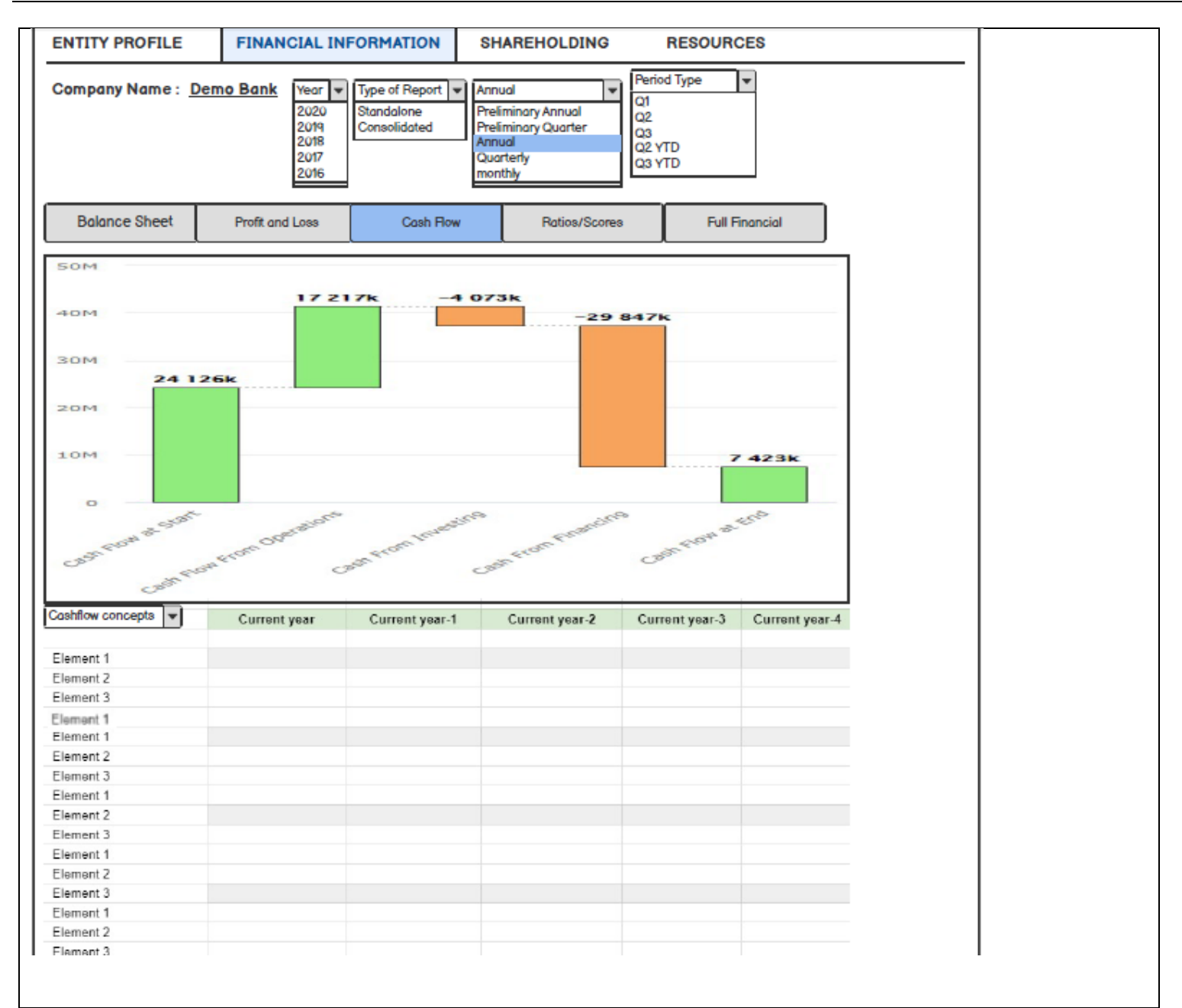

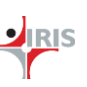

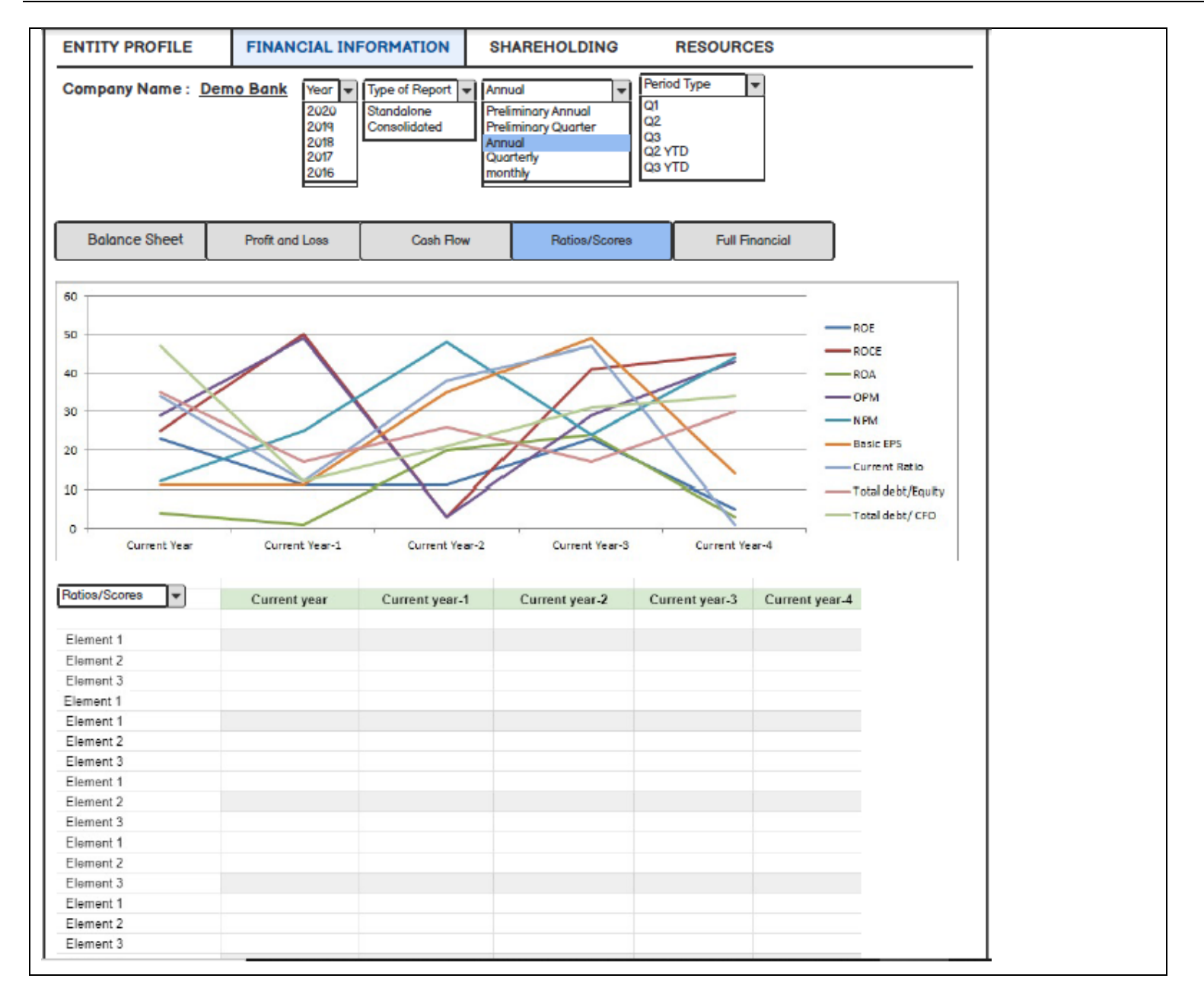

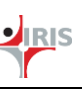

| ompany Name : <u>D</u>                                       | emo Bank       | Year<br>2020 2019 2018 2017 2016 | Type of<br>Stande<br>Conso | of Repor<br>alone<br>lidated | t 💌          | Annual<br>Prelimin<br>Prelimin<br>Annual<br>Quarter<br>monthly | ary Ani<br>ary Qu<br>ly | nual<br>arter | <ul> <li>Perio</li> <li>Q1</li> <li>Q2</li> <li>Q3</li> <li>Q2 Y</li> <li>Q3 Y</li> </ul> | d Type 💌     |    |  |
|--------------------------------------------------------------|----------------|----------------------------------|----------------------------|------------------------------|--------------|----------------------------------------------------------------|-------------------------|---------------|-------------------------------------------------------------------------------------------|--------------|----|--|
| Balance Sheet                                                | Profit and     | i Losa                           |                            | Cash I                       | Row          |                                                                | Ra                      | tios/Scor     | es                                                                                        | Full Financi | al |  |
| Income Statement (Ram)                                       | 03/18          | 03/19                            | 63/20                      | 03/215                       | Neth         | 03/228                                                         | Sith                    | 63/238        | 03/248                                                                                    | 03/258       |    |  |
| Revenues<br>Gross profit                                     | 2,304          | 2.541                            | 2.571                      | 3,128                        | 216          | 3.917                                                          | 25.2                    | 4,758         | 5,538                                                                                     | 6.354        |    |  |
| EBITDA (UBS)                                                 | 1.849          | 2,028                            | 2,022                      | 2,441                        | 22.7         | 3,137                                                          | 28.5                    | 3,900         | 4,592                                                                                     | 5.317        |    |  |
| EBIT (UBS)                                                   | 1.746          | 1.924                            | 1,819                      | 2.271                        | 21.5         | 2,989                                                          | 27.6                    | 3,756         | 4,462                                                                                     | 5.202        |    |  |
| Associates & investment income<br>Other non-operating income | 0              | 0                                | ê                          | 0                            |              | 0                                                              |                         | 0             | 0                                                                                         | 0            |    |  |
| Net interest                                                 | 254            | 394                              | 387                        | 466                          | 20.3         | 505                                                            | 27.7                    | 773           | 992                                                                                       | 1,240        |    |  |
| Pre-tax profit                                               | 2.000          | 2.317                            | 2,256                      | 2.737                        | 213          | 3,584                                                          | 31.0                    | 4,529         | 5,453                                                                                     | 6.451        |    |  |
| Tax<br>Profit after tox                                      | (583)          | (667)                            | (499)                      | 690                          | -38.7        | (903)                                                          | 410                     | (1,141)       | (1,374)                                                                                   | (1,626)      |    |  |
| Preference dividends                                         | 0              | 0                                | 0                          | 0                            |              | 0                                                              |                         | 0             | 0                                                                                         | D            |    |  |
| Extraordinary items                                          | 0              | 0                                | ő                          | 0                            |              | 0                                                              |                         | 0             | 0                                                                                         | 0            |    |  |
| Net earnings (local GAAP)<br>Net earnings (URS)              | 1,317          | 1,650                            | 1,757                      | 2,047                        | 16.5<br>36.5 | 2,681                                                          | 31.0                    | 3,358         | 4,679                                                                                     | 4,825        |    |  |
| Tax sate (%)                                                 | 34.2           | 28.8                             | 22.1                       | 25.2                         | 17.9         | 25.2                                                           | 0.0                     | 25.2          | 25.2                                                                                      | 25.2         |    |  |
| Per Share (Rs)                                               | 03/18          | 03/19                            | 65/20                      | 03/218                       | Nets.        | 03/228                                                         | Sch                     | 03/238        | 03/242                                                                                    | 03/258       |    |  |
| EPS (UES, diluted)<br>EPS (scal CAAP, cilluted)              | 4.40           | 5.46                             | 5.82                       | 6.78<br>6.78                 | 16.5         | 8.88                                                           | 31.0                    | 11 22         | 13.51                                                                                     | 15.90        |    |  |
| EPS (UBS, basic)                                             | 4.46           | 5.47                             | 5.82                       | 6.79                         | 75.5         | 8.89                                                           | 31.0                    | 11.23         | 13.52                                                                                     | 15.90        |    |  |
| Cash EPS (UBS, diluted) 1                                    | 4.75           | 5.81                             | 6.32                       | 7.34                         | 15.1         | 9.37                                                           | 27.6                    | 11.69         | 13.94                                                                                     | 16.36        |    |  |
| Book value per share<br>Average shares (dikuted)             | 9.35<br>299    | 12.21                            | 12.79                      | 16.09                        | 25.8         | 20.97                                                          | 30.5                    | 27.58         | 35.78                                                                                     | 45.66        |    |  |
| Balance Chard (Bara)                                         |                | 03110                            |                            | -                            |              | 03/335                                                         |                         | 1000          | -                                                                                         | 03.015       |    |  |
| Cash and equivalents                                         | 4,498          | 5,424                            | 5,385                      | 6,647                        | 23.4         | 8,609                                                          | 29.5                    | 11,114        | 14,074                                                                                    | 17,542       |    |  |
| Other current assets                                         | 4.511          | 5,896                            | 5,434                      | 6,698                        | 29.8         | 8.663                                                          | 29.3                    | 11,172        | 14,135                                                                                    | 17,608       |    |  |
| Net tangible fixed assets<br>filet whether the filend assets | 28             | 84                               | 256                        | 211                          | -77.5        | 129                                                            | +11.1                   | 152           | 129                                                                                       | 116          |    |  |
| investments / other assets                                   | 17             | 33                               | 11                         | 12                           | 100          | 13                                                             | 10.0                    | 14            | 16                                                                                        | 17           |    |  |
| Total assets<br>Trate parables & other 51 initial            | 5,743<br>2,718 | 7,056                            | 6.673                      | 7,801                        | 76.9         | 9,654                                                          | 23.8                    | 12,060        | 14,937                                                                                    | 18,343       |    |  |
| Short term debt                                              | 0              | 0                                | 0                          | 0                            | 111          | 0                                                              | 101                     | 0             | 0                                                                                         | 0            |    |  |
| Long term debt.                                              | 2,716          | 5,035                            | 0                          | 0                            |              | 3,059                                                          | 12.1                    | 3,456         | 3,799                                                                                     | 0            |    |  |
| Other long term Rabilities<br>Preferred shares               | 187            | 300                              | 439                        | 214<br>D                     | -512         | 236                                                            | 2.9                     | 259           | 285                                                                                       | 313          |    |  |
| Total liabilities (incl pref share                           | 4) 2,905       | 3,353                            | 2,793                      | 2,920                        | 45           | 3,295                                                          | 12.8                    | 3,605         | 4,083                                                                                     | 4,493        |    |  |
| Minority interests                                           | 2,012          | 0                                | 0                          | 0                            | 23.0         | 0                                                              |                         | 0             | 0                                                                                         | 8            |    |  |
| Total liabilities & equity                                   | 5,743          | 7,056                            | 6,673                      | 7,801                        |              | 9,654                                                          | 23.8                    | 12,060        | 14,937                                                                                    | 18,343       |    |  |
| Cash Flow (Rsm)                                              | 03/58          | 03/19                            | 03/20                      | 03/218                       | Sch          | 03/225                                                         | Sech                    | 03/218        | 03/248                                                                                    | 03/258       |    |  |
| Depreciation & amortisation                                  | 108            | 104                              | 152                        | 170                          | 18.5         | 2,661                                                          | -12.9                   | 3, 388        | 130                                                                                       | 115          |    |  |
| Net change in working capital<br>Other operating             | 152            | (124)                            | (274)                      | 349                          | 1            | 351                                                            | 0.6                     | 373           | 359                                                                                       | 377          |    |  |
| Operating cash flow                                          | 1.574          | 1,742                            | 1,773                      | 2.341                        | 77.0         | 3,201                                                          | 36.7                    | 3.928         | 4,594                                                                                     | 5,346        |    |  |
| Intangible capital expenditure                               | (1,127)        | (19)                             | (15)                       | (18)                         | 20           | (15)                                                           | -721.0                  | (17)<br>(22)  | (18)                                                                                      | (27)         |    |  |
| Net (acquisitions) & disposals<br>Other investing            | 0              | 0                                | 0                          | 0                            |              | 0                                                              | -10.0                   | 0             | 0                                                                                         | 0            |    |  |
| Investing cash flow                                          | (1,201)        | (23)                             | (232)                      | (33)                         | #5.7         | (36)                                                           | 10.0                    | (40)          | (44)                                                                                      | (49)         |    |  |
| squaty dividends paid.<br>Share Esses / (buybocks)           | (457)          | 306                              | (909)<br>(671)             | (1,046)                      | -15.0        | (1,202)                                                        | -15.0                   | (1,383)       | (1,590)                                                                                   | 0            |    |  |
| Other favoreing<br>Change in debt & performent               | 0              | 0                                | 0                          | 0                            |              | 0                                                              |                         | 0             | 0                                                                                         | 0            |    |  |
| Financing cash flow                                          | (1,262)        | (785)                            | (1,580)                    | (1,046)                      | 73.0         | (1,202)                                                        | -15.0                   | (1,383)       | (1,590)                                                                                   | (1,629)      |    |  |
| Cash flow inc/tided) in cash<br>EX/non cash itoms            | (8899          | 934                              | (39)                       | 1.262                        | -            | 1.962                                                          | 55.5                    | 2,505         | 2,960                                                                                     | 3,469        |    |  |

#### 2.4.7 Report Name: Shareholding

#### **Description** :

- This report will display the shareholding related information for the selected listed entity.
- The foreign investments will be displayed in the percentage for current ownership %, Number of shareholders and maximum ownership capacity. This will be segregated into nationalities like Omani and Non Omani - GCC, Arab, and Foreign. The 'more details' link will be redirected to the <u>Investor report</u>.
- The Graphical pie chart representation will also be displayed for the current ownership of investments.
- The tabular data of the investors those are having investment more than 5% or more will be displayed with the details such as Investor name, Total shares owned by the investor and ownership in percentage %.

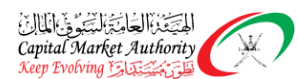

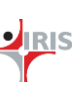

- Pie chart of the shareholding data category wise will be displayed listing the categories as promotors, foreign Institutions, Domestic Institutions and Others and number of shares and percentage of shares owned by these categories.
- Promotor holding graph will be displayed for total promotors shareholding and shares those are pledged from that total promotors shareholding over the period of time.
- Pledged share graph will be displayed over the period of time for pledged shares as a % of total promotor holding Vs pledged shares as a % of total holding.

#### Type: Report

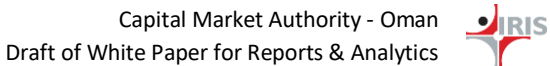

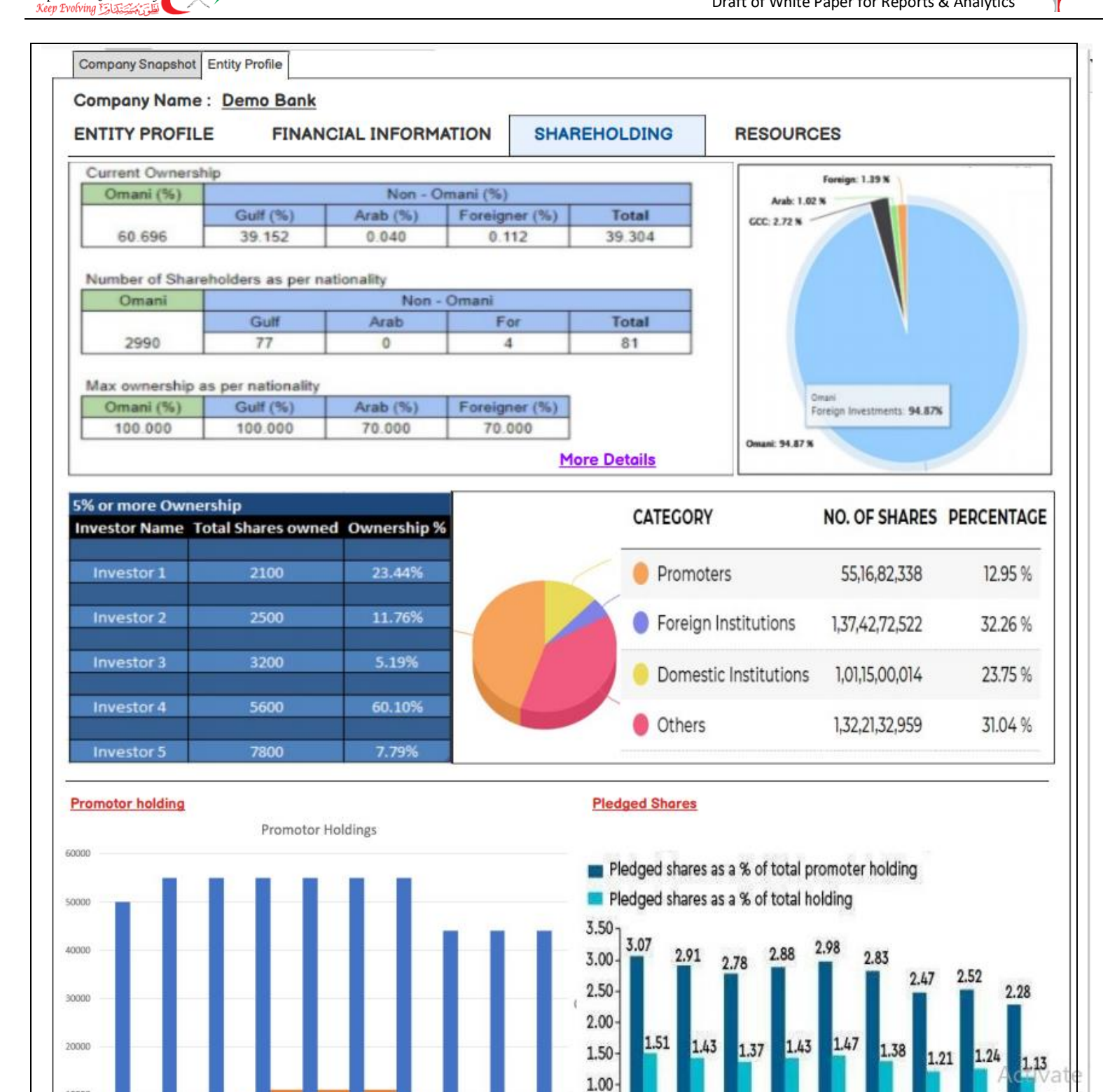

10000

0

2011

2012

2013

2014

2015

Shares Pledged Promotor Holding

2016

2017

2018

المتحقيق العامية الشيكو فالملائ

Capital Market Authority

Ŵ

Confidential

2020

2019

0.50

0.00

Page 35 of 50 Version No:1.4

Dec '17 Mar '18 Jun '18 Sep '18 Dec '18 Mar '19 Jun '19 Sep '19 Dec '19

#### 2.4.8 Report Name: Resources

#### **Description**:

- This report will display the Results, Dividend Information and News for the selected entity.
- Results :
  - The results of the entity that has been published on the MSM will be displayed in this section.
  - These results can be filtered based on year and frequency.
  - Tabular data will be displayed with the details like Reporting end date of the filing, Frequency of the filing, published date of the filing on MSM, Title displaying the filing name, year, frequency and download link for downloading results.
  - The 'more details' link on results will navigate to the <u>Results Report</u>.
  - The XBRL source document will also be available for each entry.
- Dividend Information :
  - The entity dividend information will be displayed in this section.
  - The tabular information will display the Year, Cash in OMR, Stock dividend, cut-off date and pay-out.
- News :
  - The news will give the information about the company that has been published on MSM. The news like Annual general meeting (AGM)/ Extraordinary general meeting (EGM) details, meeting resolutions, announcements, etc.,
  - This list of news can be filtered with year, from month and to month.
  - The 'more details' link on news will navigate to the <u>News Report</u>.

#### Type: Report

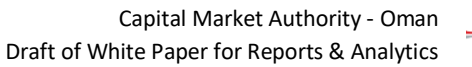

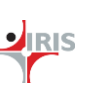

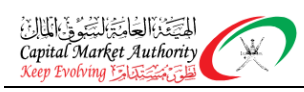

| ENTITY PRO                                                                                                    | OFILE F                          | FINANCIAL INF               | ORMATION SHAREHOLDING RESOURCES                                                                                                    |
|----------------------------------------------------------------------------------------------------|----------------------------------|-----------------------------|----------------------------------------------------------------------------------------------------|
| Results                                                                                                    |                                  |                             |                                                                                                    |
| ear All                                                                                                    | Freq                             | uency All                   | <b>•</b>                                                                                                    |
| Reporting End<br>date                                                                                                    | Frequency                        | Published date              | Title Downloads                                                                                                    |
| lan 27, 2021                                                                                                    | Yearly (Un-<br>Audited)          | Jan 27, 2021                | Unaudited financial Statements 2020 English البريية                                                                                                    |
| lan 21, 2021                                                                                                    | Yearly (Un-<br>Audited)          | Jan 21, 2021                | Unaudited Annual financial reports as at 31 Dec 2020 English شربيد                                                                                                    |
| Jan 13, 2021                                                                                                    | Yearly (Un-<br>Audited)          | Jan 13, 2021                | Unaudited Financial statement for the year ended 31 Dec 2020 English شريية                                                                                                    |
| Dec 28, 2020                                                                                                    | Q1                               | Dec 28, 2020                | Un Audited Financial Report as 30 Nov 2020 English العربية                                                                                                    |
| Dec 28, 2020                                                                                                    | Yearly (Un-<br>Audited)          | Dec 28, 2020                | Unaudited Financial Results for the year ended 30th November 2020 English المريبة                                                                                                    |
| Dec 24, 2020                                                                                                    | Q3                               | Dec 24, 2020                | Unaudited financial results for the quarter ended 30. 09.2020 English العربية                                                                                                    |
| Nov 15, 2020                                                                                                    | Q3                               | Nov 15, 2020                | Financial Reports Q3 2020 English المزيدة                                                                                                    |
| Nov 15, 2020                                                                                                    | Q3                               | Nov 15, 2020                | Unaudited financial results Q3 2020 English سريية                                                                                                    |
| Nov 15, 2020                                                                                                    | Q3                               | Nov 15, 2020                | Unaudited Consolidated Financial Statements for nine months ended 30<br>September 2020<br>More Details                                                                                                    |
| Dividend Info                                                                                                    | 0                                |                             | News                                                                                                    |
| Dividend In<br>Year C                                                                                                    | nfo.<br>Cash Cut of<br>21 31/12/ | f Date Payo<br>/2020 31/12/ | Year       2020       From Month       January       To Month       February         Initial Unaudited Financial results for the y         The Board of Directors approves the Audited Financial Statement |
| 2019                                                                                                    | 25 31/12                         | /2020 31/12/                | Dividend Proposal for the financial year e                                                                                                    |
| 2010                                                                                                    |                                  |                             | Initial Unaudited Financial results for the y                                                                                                    |
| 2018                                                                                                    | 32 31/12/                        | /2020 31/12/                | The Board of Directors approves the Audited Financial Statement                                                                                                    |
| 2017                                                                                                    | 56 31/12/                        | /2020 31/12/                | 2020                                                                                                    |
| 2016                                                                                                    | 78 31/12/                        | /2020 31/12/                | 2020 Activa                                                                                                    |
| and the second second s | 56 31/12                         | /2020 31/12/                | 2020 Go to S                                                                                                    |
| 2017                                                                                                    |                                  |                             |                                                                                                    |

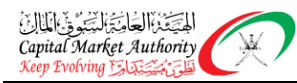

#### 2.5 SCREENER

# 2.5.1 Report Name: Listed Companies/Licensed Companies/Insurance Entities/Unlisted government owned entities/Investment funds/Listed Bond Issuers

#### **Description :**

- This report will display the company data based upon the selected filters/criteria for listed companies.
- The report will be seen to user depending on the access rights to view this data. Public data would be viewable to all.
- This report will help user to analyse the companies data based on the selected criteria and create report.
- These tabular data will display details like Entity Name Sector/subsector, Filing details stating the frequency-year and nature of filing and other selected concepts from the dropdown.
- 'Select concept/Ratios/Scores' dropdown will list all the concepts from the taxonomy (filtered based upon entry point). Up to 10 concepts/ratios/scores can be selected from this dropdown.
- User can also view the ranking of the entities based upon any selected concept just by clicking on that concept name header column, this will sort the data value of that concepts into ascending/descending order thereby ordering the companies and ranking them in that order.

#### Type: Report

#### Filters:

- Company Type: Depending on which report user selected the selection would be different. Ex. For listed entities- selection would be SAOG.
- Sector : All active sectors from the XBRL
- Subsector : All active subsectors from the XBRL, this will get filtered based on sector
- Year: List of years for which the filings are available. At one time max 10 years data can be selected.
- Type of Report : Standalone, Consolidated
- Frequency: Monthly, Quarterly and Annual, Preliminary Annual, Preliminary Quarterly
- Period Type: Based on the selected frequency. When quarterly frequency is selected then period type will be Q1, Q2, Q3, Q2 YTD, Q3 YTD when monthly frequency is selected then M1, M2, till M12 will be populated in the period type
- Select Concept/Criteria: List of Concepts/ from taxonomy segregated statement wise whenever the concept/ratios/scores is selected, the option to select the selected concepts/ ratios/scores value range is also made available to the user. Maximum 10 concepts/ ratios/scores are given for selection purpose as shown in the report screenshot.

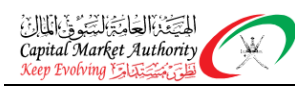

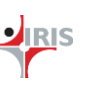

| ector, 💌                                      | Sub Sector                                                                                                    | *                                                                                                    | Entities                                                                                                    | -                                                                                                    |                                                                                                    |                                                                                                    |
|-----------------------------------------------|----------------------------------------------------------------------------------------------------|----------------------------------------------------------------------------------------------------|----------------------------------------------------------------------------------------------------|----------------------------------------------------------------------------------------------------|----------------------------------------------------------------------------------------------------|----------------------------------------------------------------------------------------------------|
| ul<br>inancial,<br>1anufacturing,<br>iervices | All<br>Banking,<br>Financial,<br>Insurance                                                                                                    |                                                                                                    | All<br>ABC<br>XYZ<br>PQR                                                                                                    |                                                                                                    |                                                                                                    |                                                                                                    |
| Report  one dated                             | Quarterly<br>Preliminary Annu<br>Preliminary Quar<br>Annual<br>Quarterly<br>monthly                                                                                                    | val<br>ter                                                                                                    | Period Type<br>Q1<br>Q2<br>Q3<br>Q2 YTD<br>Q3 YTD                                                                                                    | •                                                                                                    |                                                                                                    |                                                                                                    |
| AND Select Concept Min Value                  | /Criteria 🔻 🗚                                                                                                    | ND Select Co                                                                                                    | oncept/Criteria 💌 🔺                                                                                                    | ND Sele                                                                                                    | ct Concept/Criteria                                                                                                    | ▼ lue                                                                                                    |
| AND Select Concept/                           | Criteria 💌 🔺                                                                                                    | ND Select Co                                                                                                    | oncept/Criteria 🔻 🗚                                                                                                    |                                                                                                    | elect Concept/Criteria                                                                                                    | T                                                                                                    |
| Min Value                                     | Max Value                                                                                                    | Min Volue                                                                                                    | e Max Value                                                                                                    | Mir                                                                                                    | Value Max Va                                                                                                    | lue                                                                                                    |
| on Trend Analysis                             |                                                                                                    |                                                                                                    |                                                                                                    |                                                                                                    | Select C                                                                                                    | olumns                                                                                                    |
|                                               |                                                                                                    |                                                                                                    |                                                                                                    |                                                                                                    | Select C                                                                                                    | Concept 👻                                                                                                    |
| Filing Details                                | Gross profit 🜲                                                                                                    | Revenue 🖨                                                                                                    | Debt Equity Ratio 💠                                                                                                    | EPS 🖨                                                                                                    | Return of equity 💠                                                                                                    | Source Document                                                                                                    |
| Q1 2020 - Consolidated                        | \$16464                                                                                                    | \$56446                                                                                                    | 6                                                                                                    | 4.5                                                                                                    | 1.5%                                                                                                    | Link                                                                                                    |
| Q1 2020 - Consolidated                        | \$16464                                                                                                    | \$56446                                                                                                    | 4                                                                                                    | 4.5                                                                                                    | 1.5%                                                                                                    | Link                                                                                                    |
| Q1 2020 - Consolidated                        | \$16464                                                                                                    | \$56446                                                                                                    | 5                                                                                                    | 4.5                                                                                                    | 1.5%                                                                                                    | Link                                                                                                    |
| Q1 2020 - Consolidated                        | \$16464                                                                                                    | \$56446                                                                                                    | 6                                                                                                    | 4.5                                                                                                    | 1.5%                                                                                                    | Link                                                                                                    |
| Q1 2020 - Consolidated                        | \$16464                                                                                                    | \$56446                                                                                                    | 4                                                                                                    | 4.5                                                                                                    | 1.5%                                                                                                    | Link                                                                                                    |
|                                               |                                                                                                    |                                                                                                    |                                                                                                    |                                                                                                    |                                                                                                    |                                                                                                    |
|                                               |                                                                                                    |                                                                                                    |                                                                                                    |                                                                                                    |                                                                                                    |                                                                                                    |
|                                               | AND Select Concept<br>Minorial,<br>AND Select Concept<br>Min Value<br>AND Select Concept<br>Min Value | Sub Sector  All Banking, Financial, Anufacturing, Pervices  Report  AND Select Concept/Criteria  AND Select Concept/Criteria AND Select Concept/Criteria AND Select Concept/Criteria AND Select Concept/Cri | Sector, Sub Sector<br>All<br>Banking,<br>Financial,<br>Anufacturing,<br>Pervices<br>Report ♥<br>anual<br>Quarterfy<br>Preliminary Annual<br>Preliminary Quarter<br>Annual<br>Quarterfy<br>Preliminary Quarter<br>Annual<br>Quarterfy<br>monthly<br>AND Select Concept/Criteria ♥<br>AND Select Concept/Criteria ♥<br>AND Se | Sub Sector       ■         All       Banking,         Financial,       All         Banking,       Financial,         Anufacturing,       Insurance         Pervices       Quarterly         Preliminary Annual       Period Type         Q1       Q2         Annual       Quarterly         Quarterly       ▼         Preliminary Annual       Q2         Q3       Q2 YTD         Q3 YTD       Q3 YTD         AND       Select Concept/Criteria       AND         Min Value       Max Value       Min Value       Max Value         AND       Select Concept/Criteria       AND       Select Concept/Criteria       A         AND       Select Concept/Criteria       AND       Select Concept/Criteria       A         AND       Select Concept/Criteria       AND       Select Concept/Criteria       A         AND       Select Concept/Criteria       AND       Min Value       Max Value         AND       Select Concept/Criteria       A       Min Value       Max Value         All       Min Value       Max Value       Max Value       A         All       Gross profit       Revenue | Sector,       ▼       Sub Sector       Finities       ▼         All<br>inancial,<br>danufacturing,<br>jervices       All<br>Banking,<br>Financial,<br>Insurance       All<br>ABC<br>XYZ<br>PQR         Report       ♥         Preliminary Annual<br>dated       Preliminary Annual<br>Preliminary Quarter<br>Annual<br>Quarterly       ♥         Preliminary Quarter<br>Annual<br>Quarterly       ♥         AND       Select Concept/Criteria       AND         AND       Select Concept/Criteria       AND         AND       Select Concept/Criteria       AND         AND       Select Concept/Criteria       AND         Min Value       Max Value       Min Value         Min Value       Max Value       Min Value         Min Value       Max Value       Min Value         Min Value       Max Value       Min Value         Min Value       Max Value       Min Value         Filing Details       Gross profit \$       Revenue \$       Debt Equity Ratio \$       EPS \$         Q1 2020 - Consolidated       \$16464       \$56446       4       4.5         Q1 2020 - Consolidated       \$16464       \$56446       4.5       4.5         Q1 2020 - Consolidated       \$16464       \$56446       4.5       4.5         Q1 2020 - Cons | Bector,       ▼       Sub Sector       ▼         All<br>Banking,<br>Financial,<br>danufacturing,<br>Jervices       Sub Sector       ▼         Report       One<br>dated       Quarterly       ▼         Preliminary Annual<br>dated       Preliminary Annual<br>Preliminary Quarter<br>Annual<br>Quarterly       Period Type       ▼         AND       Select Concept/Criteria       AND       Select Concept/Criteria       AND         AND       Select Concept/Criteria       AND       Select Concept/Criteria       AND         AND       Select Concept/Criteria       AND       Select Concept/Criteria       AND         AND       Select Concept/Criteria       AND       Select Concept/Criteria       AND         AND       Select Concept/Criteria       AND       Select Concept/Criteria       AND       Select Concept/Criteria         AND       Select Concept/Criteria       AND       Select Concept/Criteria       AND       Select Concept/Criteria         AND       Select Concept/Criteria       AND       Select Concept/Criteria       AND       Select Concept/Criteria         AND       Select Concept/Criteria       AND       Select Concept/Criteria       AND       Select Concept/Criteria         AND       Select Concept/Criteria       AND       Select Concept/Criteria       A |

Clicking on the link will open the source document as below

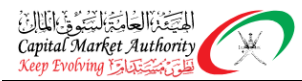

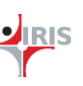

| [160000] Statement of cash flows, indirect method               |           |           |  |  |  |  |  |  |  |
|-----------------------------------------------------------------|-----------|-----------|--|--|--|--|--|--|--|
| equivalents before effect of exchange rate<br>changes           | 28,480.00 | 26,805.00 |  |  |  |  |  |  |  |
| Effect of exchange rate changes on cash and<br>cash equivalents |           |           |  |  |  |  |  |  |  |
| Net foreign exchange difference                                 | 1,315.00  | 1,067.00  |  |  |  |  |  |  |  |
| Net increase (decrease) in cash and cash<br>equivalents         | 29,795.00 | 27,872.00 |  |  |  |  |  |  |  |
| Cash and cash equivalents at beginning of<br>period             | 31,110.00 | 28,939.00 |  |  |  |  |  |  |  |
| Cash and cash equivalents at end of period                      | 12,589.00 | 31,110.00 |  |  |  |  |  |  |  |

|                                              | 01/01/2020<br>31/12/2020<br>OMR'Actuals | 01/01/2020<br>31/12/2020<br>OMR'Actuals |
|----------------------------------------------|-----------------------------------------|-----------------------------------------|
|                                              | English                                 | Arabic                                  |
| Disclosure of cash flow statement            |                                         |                                         |
| Material Non-cash transactions               | [Textblock ID:1]                        | [Textblock ID:2]                        |
| Reconciliation for cash and cash equivalents | [Textblock ID:3]                        | [Textblock ID:4]                        |

#### Material Non-cash transactions

[Textblock ID:1] Material non cash transactions explanatory

#### Material Non-cash transactions

[Textblock ID:2] TEST

#### Reconciliation for cash and cash equivalents

[Textblock ID:3]

Reconciliation for cash and cash equivalents explanatory

#### Reconciliation for cash and cash equivalents

[Textblock ID:4]

If there is a text block on any element value there will be a link provided on it and clicking on that the text block data will be visible following is for your reference

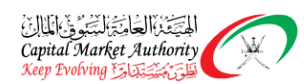

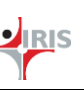

#### Disclosure of financial assets carried at amortised cost [text block]

[Textblock ID:5]

|                                            | September, 2020 |
|--------------------------------------------|-----------------|
|                                            | OR              |
| Local listed sukuk                         | 2,00,000        |
| Less : Impairment losses                   | (23,145)        |
| Total local listed sukuk at amortised cost | 1,878,855       |

#### Disclosure of financial assets carried at amortised cost [text block]

[Textblock ID:6] الأصول المالية بالتكلفة المطفأة

#### Disclosure of Interest / finance income [text block]

[Textblock ID:7]

| 3(a) Interest income            | 2020    | 2020    |
|---------------------------------|---------|---------|
|                                 | RO '000 | RO '000 |
| Loans and advances to customers | 66,322  | 62,396  |
| Financial investments           | 5,428   | 5,174   |
| Due from banks                  | 5,038   | 3,191   |
| Others                          | -       | 80      |
| Total                           | 76,788  | 70,841  |

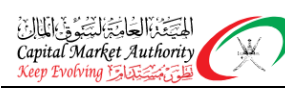

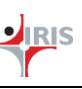

| Type of Company  Investment Funds SAOG SAOC                                    | .d<br>sted                                               | Financial                                                                           | *                                         | Sub Sector                                        | -                      | Entities                 | *                |
|--------------------------------------------------------------------------------|----------------------------------------------------------|-------------------------------------------------------------------------------------|-------------------------------------------|---------------------------------------------------|------------------------|--------------------------|------------------|
| LLC<br>Branches of foreign                                                     |                                                          |                                                                                     |                                           | Banking,<br>Securities Sector                     |                        | All<br>ABC<br>XYZ<br>PQR |                  |
| Year Vear Vear Vear Vear Vear Vear Vear V                                      | ed                                                       | Quarterly<br>Preliminary Annu<br>Preliminary Quar<br>Annual<br>Quarterly<br>monthly | al<br>ter                                 | Period Type<br>Q1<br>Q2<br>Q3<br>Q2 YTD<br>Q3 YTD | <b>*</b>               |                          |                  |
| Select Concept/Ratios<br>Balance sheet<br>Gross Profit,<br>Revenue,<br>Assets, | AND Select Concept/<br>Min Value<br>AND Select Concept/C | Criteria V A<br>Max Value                                                           | ND Select Co<br>Min Value<br>ND Select Co | encept/Criteria V A<br>Max Value                  | ND Sele<br>Min<br>ND S | ct Concept/Criteria      | ve<br>ve         |
| Min Value<br>All Companies Comparison                                          | Min Value                                                | Max Value                                                                           | Min Value                                 | Max Value                                         | Min                    | Value Max Value Select C | olumns<br>oncept |
| sector/subsector Fil                                                           | ling Details                                             | Gross profit 🌲                                                                      | Revenue 💠                                 | Debt Equity Ratio 💠                               | EPS 🖨                  | Return of equity 🖨       | Source Document  |
| Manufacturing/textile Q1                                                       | 1 2020 - Consolidated                                    | \$16464                                                                             | \$56446                                   | 6                                                 | 4.5                    | 1.5%                     | Link             |
| Finance/Communication                                                          | 1 2020 - Consolidated                                    | \$16464                                                                             | \$56446                                   | 4                                                 | 4.5                    | 1.5%                     | Link             |
| Accenture<br>Finance/IT                                                        | 1 2020 - Consolidated                                    | \$16464                                                                             | \$56446                                   | 5                                                 | 4.5                    | 1.5%                     | Link             |
| HCL Q                                                                          | 1 2020 - Consolidated                                    | \$16464                                                                             | \$56446                                   | 6                                                 | 4.5                    | 1.5%                     | Link             |
| Reliance Industries Q                                                          | 1 2020 - Consolidated                                    | \$16464                                                                             | \$56446                                   | 4                                                 | 4.5                    | 1.5%                     | Link             |
|                                                                                |                                                          |                                                                                     |                                           |                                                   |                        |                          |                  |

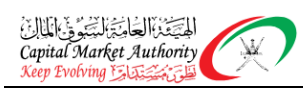

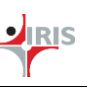

|                                                                         |                                                      |                            | eu ooverninen                                                                            | towned Enddes Thes                          | unent Pun            |                        |                 |
|-------------------------------------------------------------------------|------------------------------------------------------|----------------------------|------------------------------------------------------------------------------------------|---------------------------------------------|----------------------|------------------------|-----------------|
| Investment Fund                                                         | Type of fund     All     Open Ended     Closed Ended | Su     All     O           | ib Sector<br>pen Ended Mut<br>osed Ended Mit<br>terval Fund<br>Frund<br>eal Estate Inver | V Fu<br>ual Fund<br>utual Fund<br>xtment Fu | nds<br>IC<br>Z<br>IR | <b> +</b>              |                 |
| Year Quarterly<br>2020 Annual<br>2019 Quarterly<br>2018<br>2017<br>2016 | V Period Type<br>Q1<br>Q2<br>Q3                      |                            |                                                                                          |                                             |                      |                        |                 |
| Select Concept/Ratios<br>Net Profit,<br>Net Profit Margin<br>Assets,    | AND Select Concept Min Value                         | /Criteria 💌 A<br>Max Value | ND Select Co                                                                             | e Max Value                                 | AND Sele             | ect Concept/Criteria   | •<br>lue        |
| Min Value Max Va                                                        | AND Select Concept/C                                 | Criteria 💌 🔺<br>Max Value  | Min Value                                                                                | e Max Value                                 | AND S<br>Mir         | elect Concept/Criterio | alue            |
| All Companies Comparis                                                  | on Trend Analysis                                    |                            |                                                                                          |                                             |                      | Select (               | Concept 🔹       |
| Entity Name<br>sector/subsector                                         | Filing Details                                       | Gross profit 🜲             | Revenue 🖨                                                                                | Debt Equity Ratio 🛭 🖨                       | EPS 🖨                | Return of equity 💠     | Source Document |
| Reliance<br>Manufacturing/textile                                       | Q1 2020 - Consolidated                               | \$16464                    | \$56446                                                                                  | 6                                           | 4.5                  | 1.5%                   | Link            |
| Tata communications<br>Finance/Communication                            | Q1 2020 - Consolidated                               | \$16464                    | \$56446                                                                                  | 4                                           | 4.5                  | 1.5%                   | Link            |
| Accenture<br>Finance/IT                                                 | Q1 2020 - Consolidated                               | \$16464                    | \$56446                                                                                  | 5                                           | 4.5                  | 1.5%                   | Link            |
| HCL                                                                     | Q1 2020 - Consolidated                               | \$16464                    | \$56446                                                                                  | 6                                           | 4.5                  | 1.5%                   | Link            |
| Reliance Industries                                                     | Q1 2020 - Consolidated                               | \$16464                    | \$56446                                                                                  | 4                                           | 4.5                  | 1.5%                   | Link            |
|                                                                         |                                                      |                            |                                                                                          |                                             |                      |                        |                 |
|                                                                         |                                                      | 1                          | 1                                                                                        |                                             |                      |                        |                 |
|                                                                         |                                                      |                            |                                                                                          |                                             |                      |                        |                 |

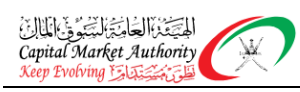

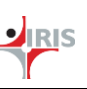

| Screener-Listed Entities                                                                                       | Licensed Entities I                                     | nsurance Entities                                                         | Unlisted Governmen       | t owned Entities                                  | Investment Fun                       | ds Listed Bond Issuers | -               |
|----------------------------------------------------------------------------------------------------|---------------------------------------------------------|---------------------------------------------------------------------------|--------------------------|---------------------------------------------------|--------------------------------------|------------------------|-----------------|
| Listed Bonds<br>ABC<br>XYZ<br>PQR                                                                              | v                                                       |                                                                           |                          |                                                   |                                      |                        |                 |
| Year     Type of 1       2020     Standalo       2019     Standalo       2018     Consolid       2017     2016 | Report view                                             | Quarterly<br>Preliminary<br>Preliminary<br>Annual<br>Quarterly<br>monthly | Annual<br>Quarter        | Period Type<br>Q1<br>Q2<br>Q3<br>Q2 YTD<br>Q3 YTD | ¥                                    |                        |                 |
| Select Concept/Ratios<br>Balance sheet<br>Gross Profit,<br>Revenue,<br>Assets,<br>Min Value<br>Max Va          | AND Select C<br>Min Value<br>AND Select Co<br>Min Value | Concept/Criteria                                                          | e Min Value and Select C | e Max Val<br>oncept/Criteria<br>Max Val           | AND Sele Ue     Min     AND Sele Min | ct Concept/Criteria    |                 |
| All Companies Comparis                                                                                         | on Trend Analysis                                       | _                                                                         | _                        |                                                   |                                      | Select Co<br>Select C  | oncept          |
| Entity Name<br>sector/subsector                                                                                | Filing Details                                          | Gross prof                                                                | it 🛊 Revenue 🖨           | Debt Equity Rat                                   | io 💠 EPS 🖨                           | Return of equity 💠     | Source Document |
| Reliance<br>Manufacturing/textile                                                                              | Q1 2020 - Consolid                                      | lated \$16464                                                             | \$56446                  | 6                                                 | 4.5                                  | 1.5%                   | Link            |
| Tata communications<br>Finance/Communication                                                                   | Q1 2020 - Consolio                                      | dated \$16464                                                             | \$56446                  | 4                                                 | 4.5                                  | 1.5%                   | Link            |
| Accenture<br>Finance/IT                                                                                        | Q1 2020 - Consolio                                      | dated \$16464                                                             | \$56446                  | 5                                                 | 4.5                                  | 1.5%                   | Link            |
| HCL                                                                                                    | Q1 2020 - Consolio                                      | dated \$16464                                                             | \$56446                  | 6                                                 | 4.5                                  | 1.5%                   | Link            |
| Reliance Industries                                                                                            | Q1 2020 - Consolid                                      | dated \$16464                                                             | \$56446                  | 4                                                 | 4.5                                  | 1.5%                   | Link            |
|                                                                                                    |                                                         |                                                                           |                          |                                                   |                                      |                        |                 |
|                                                                                                    |                                                         |                                                                           |                          |                                                   |                                      |                        |                 |
|                                                                                                    |                                                         |                                                                           |                          |                                                   |                                      |                        |                 |

#### 2.5.2 Market Index

#### **Description**:

المتحقق العاميج ليتجود فالمال

Capital Market Authority

- This report will display Index factsheet for the selected Index.
- The report will have the Title and the description about selected Index.
- The ups and downs tabular data will display the number of Scrips (stocks) whose market price has gone up i.e. advances, gone down i.e. declines, remained unchanged, Not been traded and the total of the all these stock and their turnover in OMR.
- The Fundamental data will display the selected index price earnings ratio, price by book value and dividend yield.
- Price Performance for 1, 3 and 12 months in percentage will be displayed.
- Bar graph for return % will be shown to compare the returns of the selected index with the other indices.
- Index components tabular data will display the entities that all together comprise the selected index. This will also display the weight percentage and market capitalization of each entity.
- Top 5 gainers and losers will also be displayed under the selected index based on the variance percentage of share prices separately as bar graphs.
- Top 5 securities traded based on volume and value under the selected index based on the variance percentage of share prices separately as pie charts.

Type: Report

#### Filters:

• Index : List of indices like MSM30, Financial, Industrial, Shariah, MSMTR

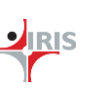

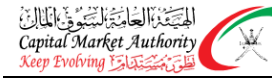

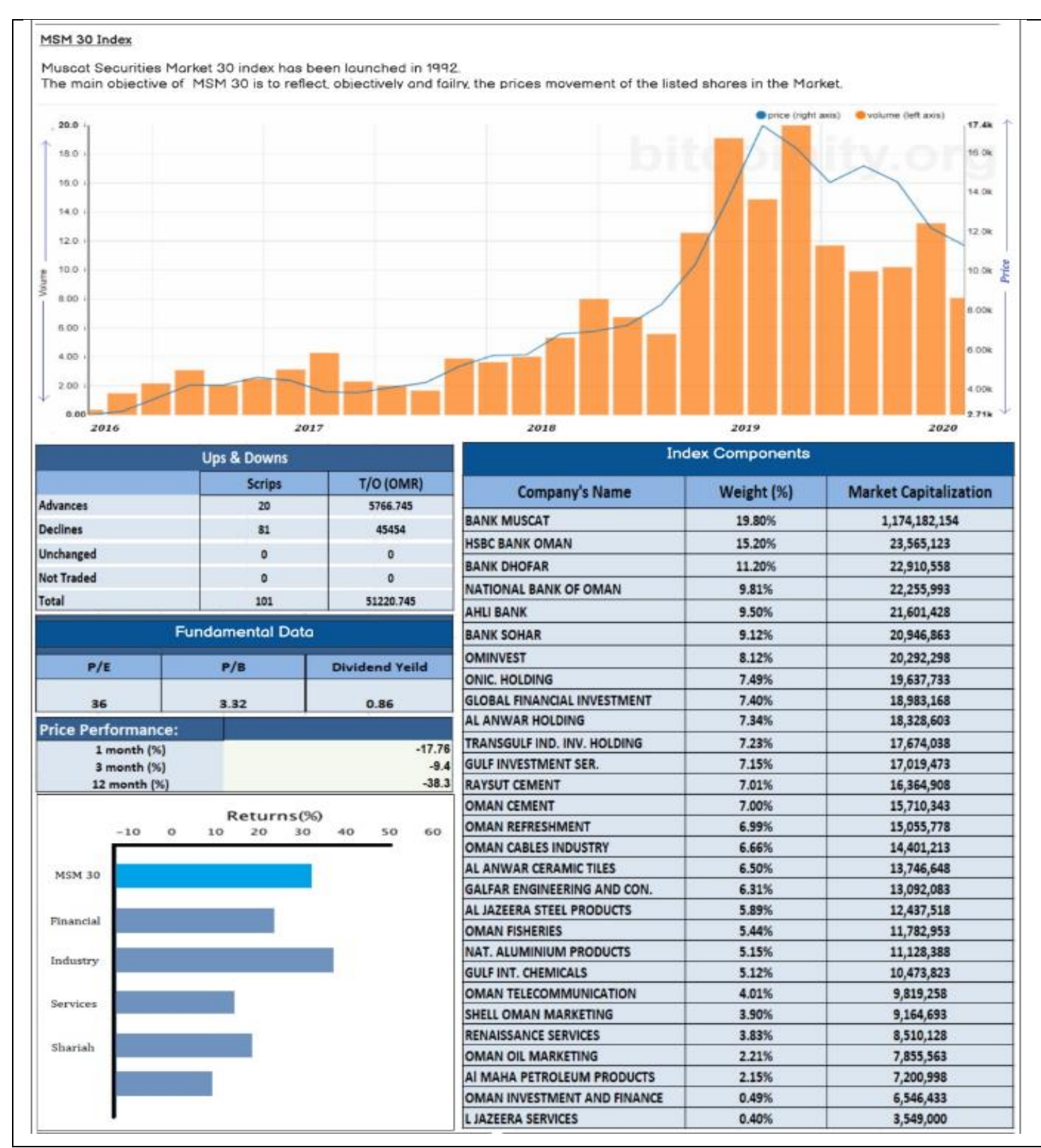

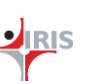

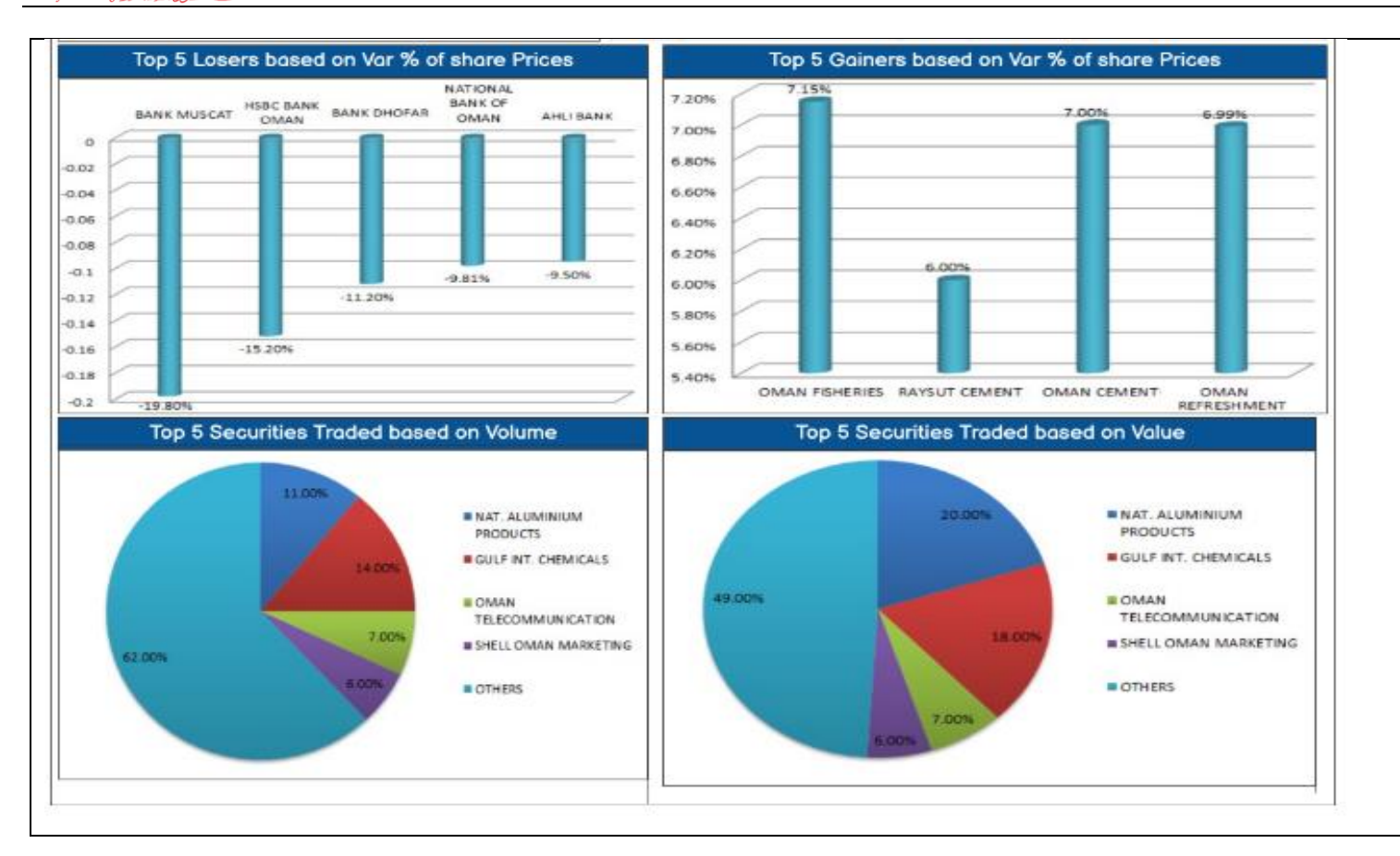

#### 2.6 CUSTOM RATIOS AND SCORES

#### 2.6.1 Custom Ratios and Scores

**Description :** 

المتحقق العامة الشكوق المال

Capital Market Authority

en Evolvina

- This report will be available as a separate page for users to create their custom ratios and scores.
- User would be able to create the custom ratios and scores with the parameters (+, -, \*, /, ()) and the financial elements available. With these parameters user can create and save their custom ratios and scores.
- These custom ratios and scores will be only visible to the corresponding user in the analytical reports on analytical platform.

Type: Web page.

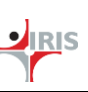

#### 2.7 INVESTOR RELATION REPORTS

#### 2.7.1 Investor Relation Reports

#### **Description**:

- This section will be available for listed company users.
- This section will provide reports for the specific company for their investor relation page.
- These reports are generalised for all the companies with maximum information needed on investor relation page
- User can view these reports; also user can download it for their use.

| Type: Report                                                       |                                 |                            |                              |          |
|--------------------------------------------------------------------|---------------------------------|----------------------------|------------------------------|----------|
| Filters:                                                           |                                 |                            |                              |          |
| • None                                                             |                                 |                            |                              |          |
| Report: (This screenshot is just for reference pur                 | pose)                           |                            |                              |          |
| Colort Entitly Dank Museet                                         |                                 |                            |                              |          |
| Select Entity Bank Muscat                                          |                                 |                            |                              |          |
| Financial Highlights Financial Reports Quarterly Reports Sharehold | er Information Dividend Histor  | y Market Disclosures Corpo | orate Governance Share price | <b>–</b> |
|                                                                    |                                 |                            | *                            |          |
| Profit & Loss Components                                           | YTD Dec 2020 ('000)             | YTD Dec 2019 ('000)        | Change                       |          |
| net interest income &<br>income from Islamic financing             | 322130                          | 316972                     | 1.63%                        |          |
| other operating income                                             | 134409                          | 155199                     | -13.40%                      |          |
| total operating income                                             | 456539                          | 472171                     | -3.31%                       |          |
| operating expenses                                                 | (179852)                        | (195931)                   | -8.21%                       |          |
| net profit after tax                                               | 163358                          | 185550                     | -11.96%                      |          |
|                                                                    |                                 |                            |                              |          |
| Balance Sheet Components                                           | As at 31st Dec 20               | As at 31st Dec 19          | Change                       |          |
| net loans & advances / financing receivables                       | 8937373                         | 8878041                    | 0.67%                        |          |
| customer deposits / Islamic customers' deposits                    | 8377274                         | 8043666                    | 4.15%                        |          |
| total equity                                                       | 2043648                         | 2002636                    | 2.05%                        |          |
| Investor Relations<br>Select Entitly Bank Muscat                   |                                 |                            |                              | 7        |
| Financial Highlights Financial Reports Quarterly Reports Sharehold | er Information Dividend History | Market Disclosures Corpor  | ate Governance Share price   | -        |
|                                                                    | er monnation - Dividend History |                            |                              | 4        |
| Name                                                               | Year                            |                            |                              |          |
| Annual financial statements                                        | 2020                            |                            |                              |          |
|                                                                    |                                 |                            |                              |          |
|                                                                    |                                 |                            |                              |          |
|                                                                    |                                 |                            |                              | I        |
|                                                                    |                                 |                            |                              |          |

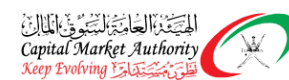

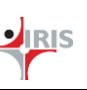

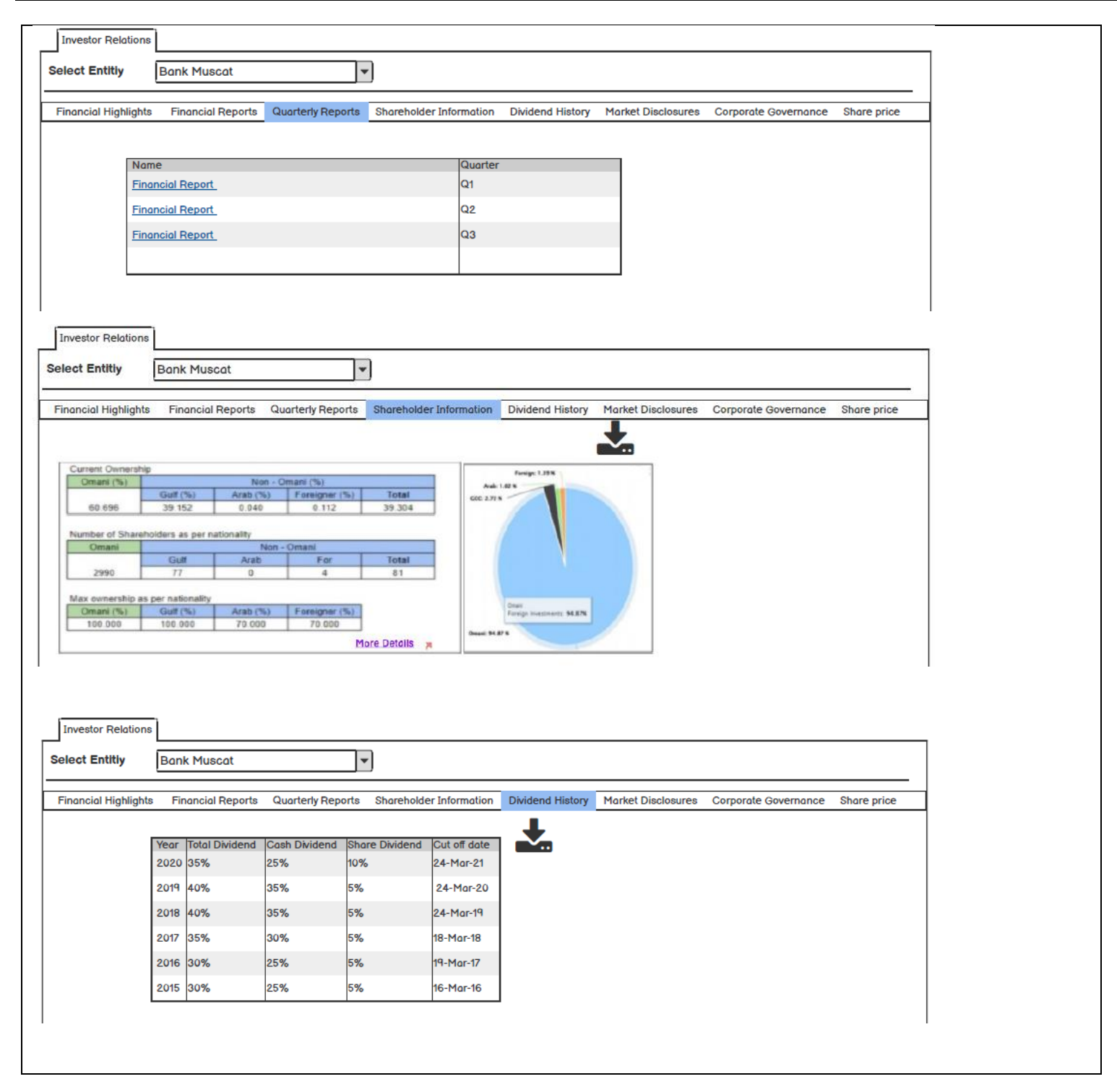

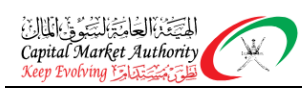

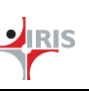

| eiee Entity Prancial Highlight Prancial Reports Quarterly Reports Suberbolder Information Dividend History March April May July Francial Reports Parameter Relations  Francial Highlight Prancial Reports Quarterly Reports Dividend History Francial Highlight Prancial Reports Quarterly Reports Quarterly Reports Quarterly Reports Quarterly Reports Quarterly Reports Prancial Highlight Prancial Reports Quarterly Reports Quarterly Reports Quarterly Reports Quarterly Reports Quarterly Reports Quarterly Reports Prancial Highlight Prancial Reports Quarterly Reports Quarterly   | Investor Relations                                                                                                    |                                                                                                    |                                                                                                    |                              |                  |                    |                      |             |
|----------------------------------------------------------------------------------------------------|----------------------------------------------------------------------------------------------------|----------------------------------------------------------------------------------------------------|----------------------------------------------------------------------------------------------------|------------------------------|------------------|--------------------|----------------------|-------------|
| Pinnandal Highlas Financial Reports Quarterly Reports Shareholder Information Dividend History Market Diackaures Corporate Governance Share price   January January   March   April   March   July                                                                                                    | elect Entitly                                                                                                    | Bank Muscat                                                                                                    | •                                                                                                    | ·                            |                  |                    |                      |             |
| Investor Relations         Counterly reports         Counterly reports                                                                                                    | Financial Highlighto                                                                                                    | Einensiel Deports                                                                                                    | Querterly Benerte                                                                                                    | Charobaldar Information      | Dividend History | Market Disalagures | Comparato Covornanco | Sharo prico |
| 2020          January       March         April                                                                                                    | rinanciai nigniignts                                                                                                    | Financial Reports                                                                                                    | Quarterly Reports                                                                                                    | Shareholder Information      | Dividend History | Market Disclosures | Corporate Governance | Share price |
| Jarvanry     April.     March     March        March </td <td>2020</td> <td></td> <td>~</td> <td></td> <td></td> <td></td> <td></td> <td></td>                                                                                                    | 2020                                                                                                    |                                                                                                    | ~                                                                                                    |                              |                  |                    |                      |             |
| April   May   July   Investor Relations   Extent Entity   Bank Muscat    Financial Reports   Quarterty Reports   Shareholder Information    Dividend History   Marter Disclosures   Copening:   0.386   Quering:   0.386   Quering:   0.388   Quering:   0.381   Quering:   0.382   Quering:   0.383   Quering:   0.364   Quering:   0.365   Quering:   0.364   Quering:   0.364   Quering:   0.364   Quering:   0.364   Quering:   0.364   Quering:   0.364   Quering:   0.364   Quering:   0.364   Quering:   0.36                                                                                                    | January                                                                                                    |                                                                                                    |                                                                                                    |                              |                  |                    |                      |             |
| April     April     May     Juty     Investor Relotions     State Entitity     Entencial Highlights     Financial Reports     Quarterly Reports     Opening:   0.386   Opening:   0.386   Opening:   0.386   Opening:   0.386   Opening:   0.386   Opening:   0.386   Opening:   0.388   No. Of Trades:   11   Trade Volume:   77765   Coorg Price 2012:   0.404   Opening Price 2012:   0.391                                                                                                    |                                                                                                    |                                                                                                    |                                                                                                    |                              |                  |                    |                      |             |
| April   May     July     Investor Relotions     Bonk Muscat     Finencial Reports     Outerly Reports     Shareholder Information     Dividend History     Market Disclosures     Consing:   0.386   Opening:   0.388   No. 0f rades:   11   Trade Volume:   0.382   0.383   No. 0f rades:   11   Trade Volume:   0.362   0.362   0.362   0.363   0.067 Price 2022:   0.362   0.361                                                                                                    | March                                                                                                    |                                                                                                    |                                                                                                    |                              |                  |                    |                      |             |
| April         May         July         Invector Relations         Retet Entity       Bank Muscat         Transial Highlight       Financial Reports       Quarterly Reports       Bareholder Information       Dividend History       Market Disclosures       Corporate Governance       Share price         Invector       0.386       0.388       No. 07 Trades:       11       Trade Volume:       776         Cooling Price 2020:       0.362       0.362       0.364       0.041       0.041       0.041       0.041       0.041       0.041       0.041       0.041       0.041       0.041       0.041       0.041       0.041       0.041       0.041       0.041       0.041       0.041       0.041       0.041       0.041       0.041       0.041       0.041       0.041       0.041       0.041       0.041       0.041       0.041       0.041       0.041       0.041       0.041       0.041       0.041       0.041       0.041       0.041       0.041       0.041       0.041       0.041       0.041       0.041       0.041       0.041       0.041       0.041       0.041       0.041       0.041       0.041       0.041       0.041       0.041       0.041       0.041 <td></td> <td>_</td> <td>_</td> <td>_</td> <td>_</td> <td>_</td> <td>_</td> <td></td>                                                                                                    |                                                                                                    | _                                                                                                    | _                                                                                                    | _                            | _                | _                  | _                    |             |
| May         July         Investor Relations         elect Entity       Bank Muscat         Financial Highlights       Financial Reports       Noreholder Information       Dwidend History       Martet Disclosures       Corporate Governance       Shore price         Isst Closing:       0.386       0.388       Electric       0.386       Electric       O ass       Electric       Dass       Electric       Shore price       Electric       Electric       Corporate Governance       Shore price         Inversion Cosing:       0.386       0.388       Electric       0.386       Electric       Cosing       Shore price       Shore price       Shore price       Electric       Shore price       Electric       Shore price       Shore price<                                                                                                    | April                                                                                                    |                                                                                                    |                                                                                                    |                              |                  |                    |                      |             |
| Investor Relations         elect Entity       Bank Muscat         Financial Report       Quarterly Reports       Shareholder Informatio       Dvidend History       Market Disclosures       Corporate Governance       Share price         Investor Relations       0.386       Dvidend History       Market Disclosures       Corporate Governance       Share price         Investor Relations       0.386       Dvidend History       Market Disclosures       Corporate Governance       Share price         Investor Relations       0.386       Dvidend History       Market Disclosures       Corporate Governance       Share price         Investor Relations       0.386       Dvidend History       Market Disclosures       Corporate Governance       Share price         Investor Relations       0.386       Dvidend History       Market Disclosures       Corporate Governance       Share price         Investor Relations       0.386       Dvidend History       Market Disclosures       Corporate Governance       Share price         Investor Relations       0.386       Dvidend History       Market Disclosures       Corporate Governance       Share price         Investor Relations       0.388       Dvidend History       Dvidend History       Dvidend History       No         Investor Relations       0.362                                                                                                    | May                                                                                                    |                                                                                                    |                                                                                                    |                              |                  |                    |                      |             |
| Investor Relations         relact Entity       Bank Muscat         Financial Highlighta       Financial Reports       Quarterly Reports       Shoreholder Information       Dividend Hilator       Market Disclosures       Corporate Governance       Shore price         Financial Highlighta       Financial Report       Quarterly Reports       Shoreholder Information       Dividend Hilator       Market Disclosures       Corporate Governance       Shore price         Lost:       0.386       0.388       Dividend Hilator       Market Disclosures       Corporate Governance       Shore price         Lowr:       0.386       0.388       Dividend Hilator       Market Disclosures       Corporate Governance       Shore price         Coser:       0.386       0.388       Dividend Hilator       Market Disclosures       Corporate Governance       Shore price         Coser:       0.386       0.388       Dividend Hilator       Market Disclosures       Financial Highlight       Financial Highlight         Coser:       0.386       0.386       Dividend Highlight       Financial Highlight       Financial Highlight       Financial Highlight       Financial Highlight       Financial Highlight       Financial Highlight       Financial Highlight       Financial Highlight       Financial Highlight       Financial Highlight       Financial                                                                                                    |                                                                                                    |                                                                                                    |                                                                                                    |                              |                  |                    |                      |             |
| Investor Relations<br>elect Entity Bank Muscat  Financial Reports Quarterly Reports Share price Share price Share pr | July                                                                                                    |                                                                                                    |                                                                                                    |                              |                  |                    |                      |             |
| Investor Relations          Bank Muscat       Image: Cosing: Corporate Governance       Share price         Isste Closing:       0.386       Cosing: Cosing: Cosin                                                                                       |                                                                                                    |                                                                                                    |                                                                                                    |                              |                  |                    |                      |             |
| Invector Relations   Last Closing: 0.386   Opening: 0.388   Idog: 0.388   Idog: 0.386   Idog: 0.388   Idog: 0.388   Idog: 0.388   Idog: 0.388   Idog: 0.388   Idog: 0.388   Idog: 0.388   Idog: 0.386   Idog: 0.386   Idog: 0.386   Idog: 0.386   Idog: 0.386   Idog: 0.386   Idog: 0.386   Idog: 0.362   Idog: 0.434   Idog: 0.434   Idog: 0.394                                                                                                    |                                                                                                    |                                                                                                    |                                                                                                    |                              |                  |                    |                      |             |
| Bank Muscat     Financial Reports Quarterly Reports Shareholder Information Dividend History Market Disclosures Corporate Governance Share price     Last Closing: 0.386   Opening: 0.388   Low: 0.386   Close: 0.383   No. Of Trades: 11   Trade Volume: 77765   Closing Price 2019: 0.362   Closing Price 2018: 0.404   Closing Price 2018: 0.404   Closing Price 2017: 0.394                                                                                                    |                                                                                                    | 1                                                                                                    |                                                                                                    |                              |                  |                    |                      |             |
| Financial Highlights Financial Reports Quartery Reports Shareholder Information Dividend Hilstory Market Disclosures Corporate Governance Share price                                                                                                    | Investor Relations                                                                                                    | L                                                                                                    |                                                                                                    | 20                           |                  |                    |                      |             |
| Last Closing:0.386Opening:0.388High:0.388Low:0.386Close:0.388No. Of Trades:1Trade Volume:77765Closing Price 2019:0.362Closing Price 2019:0.434Closing Price 2018:0.404Closing Price 2017:0.394                                                                                                    | Investor Relations<br>elect Entitly                                                                                           | Bank Muscat                                                                                                    | ×                                                                                                    | )                            |                  |                    |                      |             |
| Last Closing:       0.386         Opening:       0.388         High:       0.388         Low:       0.386         Close:       0.388         No. Of Trades:       11         Trade Volume:       77765         Closing Price 2020:       0.362         Closing Price 2019:       0.434         Closing Price 2018:       0.404         Closing Price 2017:       0.394                                                                                                    | Investor Relations<br>elect Entitly<br>Financial Highlights                                                                   | Bank Muscat<br>Financial Reports                                                                                                    | Quarterly Reports                                                                                                    | Shareholder Information      | Dividend History | Market Disclosures | Corporate Governance | Share price |
| Opening:       0.388         High:       0.388         Low:       0.386         Close:       0.388         No. Of Trades:       11         Trade Volume:       77765         Closing Price 2020:       0.362         Closing Price 2019:       0.434         Closing Price 2018:       0.404         Closing Price 2017:       0.394                                                                                                    | Investor Relations<br>elect Entitiy                                                                                           | Bank Muscat<br>Financial Reports                                                                                                    | Quarterly Reports                                                                                                    | Shareholder Information      | Dividend History | Market Disclosures | Corporate Governance | Share price |
| High:       0.388         Low:       0.386         Close:       0.388         No. Of Trades:       11         Trade Volume:       77765         Closing Price 2020:       0.362         Closing Price 2019:       0.434         Closing Price 2018:       0.404         Olising Price 2017:       0.394                                                                                                    | Investor Relations<br>elect Entitly<br>Financial Highlights                                                                   | Bank Muscat<br>Financial Reports<br>t Closing:                                                                                                    | Quarterly Reports 0.386                                                                                                    | Shareholder Information      | Dividend History | Market Disclosures | Corporate Governance | Share price |
| Low:0.386Close:0.388No. Of Trades:11Trade Volume:77765Closing Price 2020:0.362Closing Price 2019:0.434Closing Price 2018:0.404Closing Price 2017:0.394                                                                                                    | Investor Relations<br>elect Entitly<br>Financial Highlights                                                                   | Bank Muscat<br>Financial Reports<br>t Closing:<br>ening:                                                                                                    | Quarterly Reports 0.386 0.388                                                                                                    | Shareholder Information      | Dividend History | Market Disclosures | Corporate Governance | Share price |
| Close:0.388No. Of Trades:11Trade Volume:77765Closing Price 2020:0.362Closing Price 2019:0.434Closing Price 2018:0.404Closing Price 2017:0.394                                                                                                    | Investor Relations<br>elect Entitly<br>Financial Highlights<br>Lass<br>Ope<br>Hig                                             | Bank Muscat<br>Financial Reports<br>t Closing:<br>ening:<br>h:                                                                                                    | Quarterly Reports 0.386 0.388 0.388                                                                                                    | Shareholder Information      | Dividend History | Market Disclosures | Corporate Governance | Share price |
| No. Of Trades:11Trade Volume:77765Cosing Price 2020:0.362Cosing Price 2019:0.434Cosing Price 2018:0.404Cosing Price 2017:0.394                                                                                                    | Investor Relations<br>elect Entitly<br>Financial Highlights<br>Ope<br>Hig<br>Low                                              | Bank Muscat<br>Financial Reports<br>t Closing:<br>ening:<br>h:<br>V:                                                                                                    | Quarterly Reports Quarterly Reports QUARTERLY QUARTERLY | Shareholder Information      | Dividend History | Market Disclosures | Corporate Governance | Shore price |
| Trade Volume:77765Closing Price 2020:0.362Closing Price 2019:0.434Closing Price 2018:0.404Closing Price 2017:0.394                                                                                                    | Investor Relations<br>Select Entitly<br>Financial Highlights<br>Last<br>Ope<br>Hig<br>Low<br>Close                            | Bank Muscat<br>Financial Reports<br>t Closing:<br>ening:<br>h:<br>v:<br>se:                                                                                                    | Quarterly Reports Quarterly 0.386 0.388 0.388 0 | Shareholder Information      | Dividend History | Market Disclosures | Corporate Governance | Share price |
| Closing Price 2020:       0.362         Closing Price 2019:       0.434         Closing Price 2018:       0.404         Closing Price 2017:       0.394                                                                                                    | Investor Relations<br>Select Entitly<br>Financial Highlights<br>Ope<br>Hig<br>Low<br>Cos<br>No.                               | Bank Muscat<br>Financial Reports<br>t Closing:<br>enling:<br>h:<br>v:<br>se:<br>Of Trades:                                                                                                    | Quarterly Reports<br>Quarterly Reports<br>0.388<br>0.388<br>0.388<br>0.388<br>11                                                                                                    | Shareholder Information      | Dividend History | Market Disclosures | Corporate Governance | Shore price |
| Closing Price 2020:       0.362         Closing Price 2019:       0.434         Closing Price 2018:       0.404         Closing Price 2017:       0.394                                                                                                    | Investor Relations<br>elect Entitly<br>Financial Highlights<br>Dec<br>High<br>Low<br>Coo<br>Trac                              | Bank Muscat Financial Reports t Closing: ening: h: v: se: Of Trades: de Volume:                                                                                                    | Quarterly Reports           Quarterly Reports           0.386           0.388           0.388           0.388           0.388           0.388           10           11           77765                                                                                                    | Shareholder Information      | Dividend History | Market Disclosures | Corporate Governance | Share price |
| Closing Price 2019:         0.434           Closing Price 2018:         0.404           Closing Price 2017:         0.394                                                                                                    | Investor Relations<br>elect Entitly<br>Financial Highlights<br>Ope<br>Hig<br>Low<br>Close<br>No.<br>Trac                      | Bank Muscat Financial Reports t Closing: enling: h: v: se: off Trades: de Volume:                                                                                                    | Quarterly           Quarterly           0.386           0.388           0.388           0.388           11           77765                                                                                                    | )<br>Shareholder Information | Dividend History | Market Disclosures | Corporate Governance | Shore price |
| Closing Price 2018:         0.404           Closing Price 2017:         0.394                                                                                                    | Investor Relations<br>Select Entitly<br>Financial Highlights<br>Last<br>Ope<br>High<br>Low<br>Cos<br>No.<br>Trac              | Bank Muscat Financial Reports t Closing: ening: t: se: of Trades: de Volume: sing Price 2020:                                                                                                    | Quarterly           Quarterly           0.386           0.388           0.388           0.388           0.388           0.388           10           7000           1000           1000           0.388           0.388           0.388           0.388           0.388           0.388           0.388           0.388           0.388           0.388           0.388           0.388           0.388           0.388           0.388           0.388                                                                                                    | Shareholder Information      | Dividend History | Market Disclosures | Corporate Governance | Share price |
| Closing Price 2017: 0.394                                                                                                    | Investor Relations<br>Select Entitly<br>Financial Highlights<br>Ope<br>Hig<br>Low<br>Clos<br>No.<br>Trac<br>Cos               | Bank Muscat Financial Reports t Closing: enling: th: v: se: off Trades: de Volume: sing Price 2020: sing Price 2019:                                                                                                    | Quarterly           Quarterly           0.386           0.388           0.388           0.388           11           77765           0.362           0.362                                                                                                    | )<br>Shareholder Information | Dividend History | Market Disclosures | Corporate Governance | Shore price |
|                                                                                                    | Investor Relations<br>Select Entitly<br>Financial Highlights<br>Last<br>Ope<br>Hig<br>Low<br>Cos<br>No.<br>Trac<br>Cos<br>Cos | Bank Muscat Financial Reports Financial Reports t Closing: ening: t: se: of Trades: de Volume: sing Price 2020: sing Price 2019: sing Price 2019: sing Price 2018:                                                                                                    | Quarteriy           Quarteriy           0.386           0.388           0.388           0.388           0.388           0.388           0.388           0.388           0.388           0.388           0.388           0.388           0.388           0.388           0.388           0.388           0.388           0.388           0.388           0.388           0.388           0.388           0.388           0.388           0.388           0.388           0.388           0.388           0.388           0.388           0.388           0.388           0.388           0.388           0.388           0.388           0.388           0.388           0.388           0.388           0.388           0.388           0.388           0.388           0.388           0.388 <td< td=""><td>Shareholder Information</td><td>Dividend History</td><td>Market Disclosures</td><td>Corporate Governance</td><td>Share price</td></td<>                                                                                                    | Shareholder Information      | Dividend History | Market Disclosures | Corporate Governance | Share price |
|                                                                                                    | Investor Relations<br>Select Entitly<br>Financial Highlights<br>Def<br>High<br>Cov<br>Cos<br>Cos<br>Cos<br>Cos                | Bank Muscat Financial Reports  Financial Reports  t Closing: enling: enling: e | Quarterly           Quarterly           0.386           0.388           0.388           0.388           0.388           11           77765           0.362           0.362           0.362           0.362           0.362           0.362                                                                                                    | )<br>Shareholder Information | Dividend History | Market Disclosures | Corporate Governance | Shore price |